# **VIGOR Trial SOP**

# **Table of Contents**

| Acute Study SOPs                         | 4 |
|------------------------------------------|---|
| Weight                                   | 4 |
| Equipment                                | 4 |
| Procedure                                | 4 |
| Blood Pressure and Heart Rate            | 4 |
| Equipment                                | 4 |
| Procedures                               | 4 |
| Accelerometry                            | 5 |
| Equipment                                | 5 |
| Procedure                                | 5 |
| Uploading Accelerometers                 | 5 |
| Participant Visit                        | 7 |
| Downloading Accelerometers               | 7 |
| Changing the Battery                     | 9 |
| Analysis in Kinesoft1                    | 2 |
| Heart Rate Monitor                       | 0 |
| Equipment                                | 0 |
| Procedure During Exercise Sessions 2     | 0 |
| Procedure for Uploading Heart Rate Data2 | 2 |
| Procedure for Changing Recording Rate2   | 6 |
| CGMS 2                                   | 7 |
| Patient Set Up 2                         | 7 |
| Equipment                                | 7 |
| Procedure2                               | 7 |
| Prepare iPro22                           | 7 |
| Insert Sensor (done by a trained nurse)2 | 7 |

|   | Connect iPro2                                                 | . 28 |
|---|---------------------------------------------------------------|------|
|   | Equipment                                                     | . 28 |
|   | Procedure:                                                    | . 28 |
|   | Remove and Clean iPro2                                        | . 28 |
|   | Upload Data                                                   | . 29 |
|   | Log Sheets and Reports                                        | . 29 |
|   | What to do if the Patient forgot their Logbook                | . 29 |
|   | Tips for Uploading CGM                                        | . 29 |
| G | uidelines for Insulin Adjustments and Glucose Supplementation | . 31 |
|   | Insulin and Glucose Guidelines for Exercise                   | . 31 |
|   | General Recommendations                                       | . 32 |
|   | Data Entry                                                    | . 32 |
| E | kercise Calibration, Testing, and Cleaning                    | . 33 |
|   | Calibration                                                   | . 33 |
|   | Testing                                                       | . 34 |
|   | Staff Member Roles                                            | . 34 |
|   | Procedure                                                     | . 34 |
|   | Cleaning                                                      | . 36 |
|   | Maximal Exercise Test for Baseline Visit                      | . 37 |
| E | kercise Session                                               | . 38 |
|   | Procedure                                                     | . 38 |
|   | Exercise Session Recording Sheet: Moderate                    | . 39 |
|   | Exercise Session Recording Sheet: Vigorous                    | . 40 |
|   | Important Things to Remember                                  | . 40 |
| В | lood Sampling Timeline and Checklist                          | . 41 |
|   | Prior to Participant Arrival                                  | . 41 |
|   | Supplies for Nurses                                           | . 42 |
|   | For Samples Drawn at 0, 10, 35, 45, 75, and 105 minutes       | . 42 |
|   | Special Note for Blood Draws                                  | . 43 |

# **Acute Study SOPs**

# Weight

#### Equipment

Platform scale

# Procedure

Weight is measured in light clothing. Instruct participant to remove shoes prior to obtaining measurement. Ensure the scale has been calibrated using standard 25kg weights. Record weight in kilograms to the nearest 0.1kg on the case report form. Have the participant step off the scale and re-set it; perform a second measurement and record.

# **Blood Pressure and Heart Rate**

#### Equipment

Validated automated BP monitor

#### Procedures

- Ask participant to remove tight-fitting clothing from his/her arm.
- The participant must be sitting for  $\geq$  5 minutes.
- Secure the cuff around the participant's left arm, making sure that the bottom edge of the cuff is approximately one-half inch (1.25cm) above the elbow, that the arrow on the scuff is in line with the brachial artery, and that the dotted line on the cuff is within the indicated zone.
- The entire cuff should be evenly tight around the participant's arm.
- The arm should rest, supported up at level of the heart
- Press ON/OFF button. Once the display panel illuminates, press the Start Button. Ask the participant to remain still until the measurement is complete.
- After the measurement is complete, the machine will display the systolic and diastolic blood pressures and pulse rate, and automatically deflates the cuff.
- Take 5 readings, at least 1-2 minutes apart and record all, including heart rate, on the case report form.

Reference: HOPE-3 Trial CRF's (L. Berard)

# Accelerometry

#### Equipment

- Actical Accelerometer
- Accelerometer reader
- Actical software
- Kinesoft software

#### Procedure

#### **Uploading Accelerometers**

- Put USB from reader into the computer. Make sure the switch on the reader is on.
- Open Actical 3.0
- IF using the laptop, plug the USB from the reader into the USB port labeled "COM4"
- IF using the lab computer that has Actical, plug the USB from the reader into the top left USB port on the computer. This should be COM5.
- Go To Reader, Open COM port, and Select the appropriate COM Port (laptop=COM4, desktop=COM5)

| Acticol                         |                                         | Siles ( HACH TO )                                    |                                                    |                                                                                   |               | Contraction - X           |
|---------------------------------|-----------------------------------------|------------------------------------------------------|----------------------------------------------------|-----------------------------------------------------------------------------------|---------------|---------------------------|
| ile Edit                        | Reader                                  | Tools Help                                           |                                                    |                                                                                   |               | Contraction in the second |
| © 2011 Ko<br>Retrieve Data from |                                         | M Port<br>onfigure Actical<br>trieve Data from A     | ctical                                             | e reserved.                                                                       | -             |                           |
|                                 |                                         | Version                                              | 0.0                                                |                                                                                   |               |                           |
| Fil                             | ename [                                 | C:\Program File:                                     | s (x86)\Respironic                                 | s\Actical\demodata.awo                                                            |               |                           |
| Fil                             | ename [<br>rt Date [                    | C:\Program File:<br>26-May-2006                      | s (x86)\Respironic                                 | s\Actical\demodata.awc                                                            | •             |                           |
| Fil<br>Sta<br>Sta               | ename [<br>nt Date  <br>nt Time         | C:\Program File:<br>26-May-2006<br>15:30:00          | s (x86)\Respironic<br>Identity<br>Height           | sVActical\demodata.awc<br>DDdemowalk<br>162.6 cm (64.0 in)                        | Gender        | M                         |
| Fil<br>Sta<br>Sta<br>Logged S   | ename [<br>nt Date<br>nt Time<br>amples | C:\Program File:<br>26-May-2006<br>15:30:00<br>32704 | s (x86)\Respironic<br>Identity<br>Height<br>Weight | sVActical\demodata.awo<br>DDdemowalk<br>162.6 cm (64.0 in)<br>59.9 kg (132.1 lbs) | Gender<br>Age | M<br>32                   |

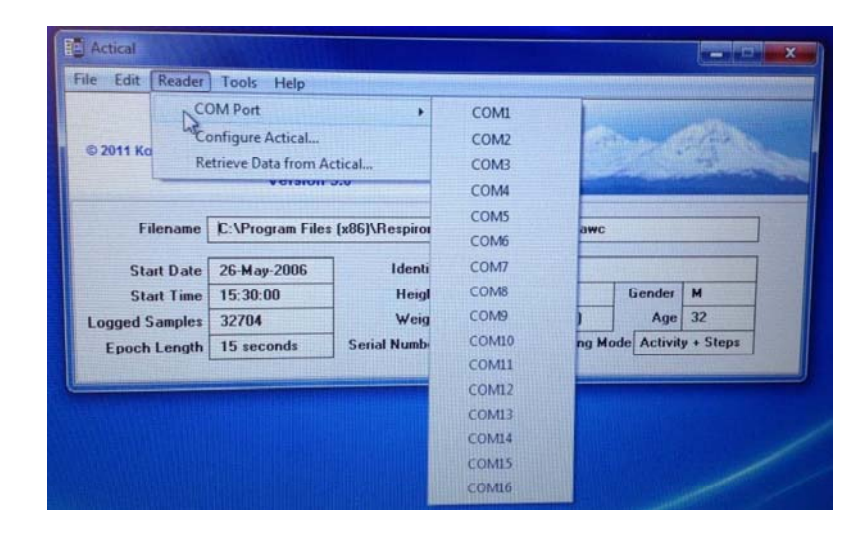

• Put accelerometer on reader. There is a green dot on the back of the accelerometer, make sure the green dot is parallel to the green dot on the reader. Accelerometer will be placed grey part down, silver part facing up.

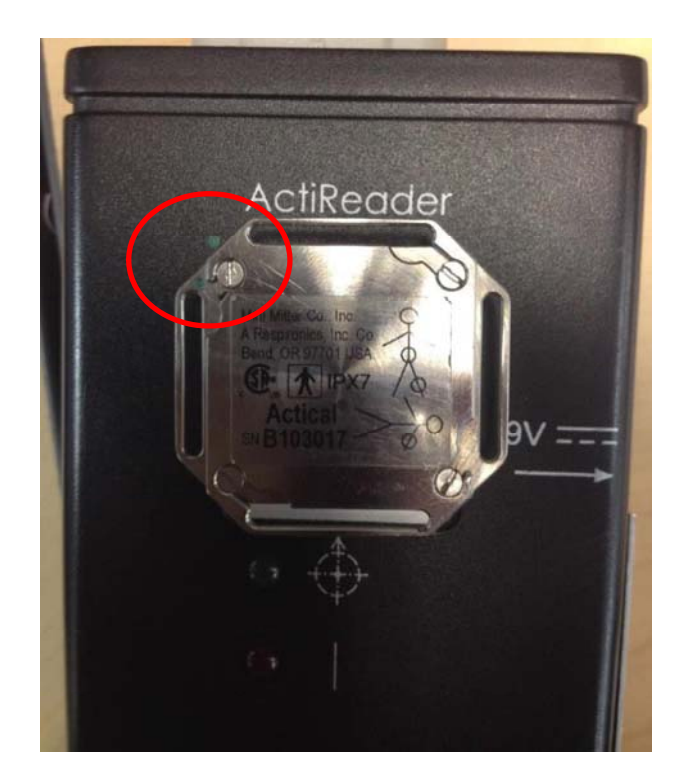

• Go to Reader, click "Configure Actical", begin process.

| File Edit                         | Reader                              | Tools Help                                           | THE R. P. LEWIS CO.                                | Contra and the second second second second                                                                                                    |               |         |
|-----------------------------------|-------------------------------------|------------------------------------------------------|----------------------------------------------------|----------------------------------------------------------------------------------------------------|---------------|---------|
|                                   | C                                   | OM Port                                              |                                                    |                                                                                                    |               | -       |
| © 2011 Ka                         | Sonfigure Actical                   |                                                      |                                                    | and the second second sec | - 12+ ×       |         |
|                                   | Re                                  | trieve Data from A                                   | Actical                                            | e reserved.                                                                                                    | The star      |         |
|                                   |                                     |                                                      |                                                    |                                                                                                    |               |         |
| File                              | ename (                             | C:\Program File:                                     | s (x86)\Respironic                                 | s\Actical\demodata.aw                                                                                                    | uc            |         |
| Fil<br>Star<br>Star               | ename (<br>t Date (                 | C:\Program File:<br>26-May-2006<br>15:30:00          | s (x86)\Respironic<br>Identity<br>Height           | s\Actical\demodata.aw<br>DDdemowalk<br>162.6.cm (64.0.in)                                                                                                    | ic<br>Gender  |         |
| File<br>Star<br>Star<br>Logged Sa | ename<br>t Date<br>t Time<br>amples | C:\Program File:<br>26-May-2006<br>15:30:00<br>32704 | s (x86)\Respironic<br>Identity<br>Height<br>Weight | s\Actical\demodata.aw<br>DDdemowalk<br>162.6 cm (64.0 in)<br>59.9 kg (132.1 lbs)                                                                                                    | Gender<br>Age | M<br>32 |

- Make sure to put accurate start time and date and check off the step box to record steps if this is desired. Put the start time as morning after the participant receives the accelerometer at 6:00 AM.
- Make sure *epoch length is 0.50*, approximately 11 days
- Click Send
- Note: accelerometer battery life will have to be monitored. It is not necessary to change battery after every participant, but in the Actical Setup screen, check the field called "Battery Life (approximate)" to make sure the accelerometer you are giving out will have enough battery to record the whole 7 days the participant will wear it.

# Participant Visit

- Explain to the participant how to wear the accelerometer:
  - Place the unit on the right hip, in line with the iliac crest
  - The unit should be positioned with the word Actical right side up at the bottom of the unit
  - The belt should be adjusted so that it fits tightly around the participants waist (i.e snug)
  - Instruct participant to wear the device for 7 days, throughout their entire waking day
- Hand out logbook with accelerometer and instruct how to fill out
- Confirm details of pick-up or drop-off date when data collection is done

# Downloading Accelerometers

- Put USB from reader into the laptop. Make sure switch on the reader is on.
- Open Actical 3.0
- Go To Reader, Open COM port, Select COM port displayed on pop-up message when reader initially plugged in
- Put accelerometer on reader. There is a green dot on the back of the accelerometer, make sure the green dot is parallel to the green dot on the reader. Accelerometer will be placed, grey part down, silver part facing up (refer to picture above).
- Go to Reader, click on *Retrieve Data from Actical*, and begin process, then click *continue*.

| ile Edit          | Reader                                | Tools Help                                           | and the second second se |                                          |                                         |               |          |
|-------------------|---------------------------------------|------------------------------------------------------|----------------------------------------------------------------------------------------------------|------------------------------------------|-----------------------------------------|---------------|----------|
|                   | CC<br>Co                              | COM Port Configure Actical                           |                                                                                                    |                                          |                                         |               |          |
| © 2011 Ko         |                                       | trieve Data from A                                   | ctical                                                                                                    | e reserved.                              | 1 martin                                |               | - Series |
|                   |                                       |                                                      |                                                                                                    |                                          |                                         |               |          |
| Fil               | ename [                               | C:\Program File:                                     | s (x86)\Respironic                                                                                                    | s\Actical\dem                            | nodata.a <del>w</del> c                 |               |          |
| Fil               | ename [<br>rt Date [                  | C:\Program File:<br>26-May-2006                      | s (x86)\Respironic                                                                                                    | s\Actical\dem<br>DDdemowall              | nodata.awc<br>k                         |               |          |
| Fil<br>Sta<br>Sta | ename [<br>rt Date [<br>rt Time ]     | C:\Program File:<br>26-May-2006<br>15:30:00          | s (x86)\Respironic<br>Identity<br>Height                                                                                                    | DDdemowall                               | nodata.awc<br>k<br>(4.0 in)             | Gender        | M        |
| Fil<br>Sta<br>Sta | ename<br>nt Date<br>nt Time<br>amples | C:\Program File:<br>26-May-2006<br>15:30:00<br>32704 | s (x86)\Respironic<br>Identity<br>Height<br>Weight                                                                                                    | DDdemowall<br>162.6 cm (6<br>59.9 kg (13 | nodata.awc<br>k<br>64.0 in)<br>2.1 lbs) | Gender<br>Age | M<br>32  |

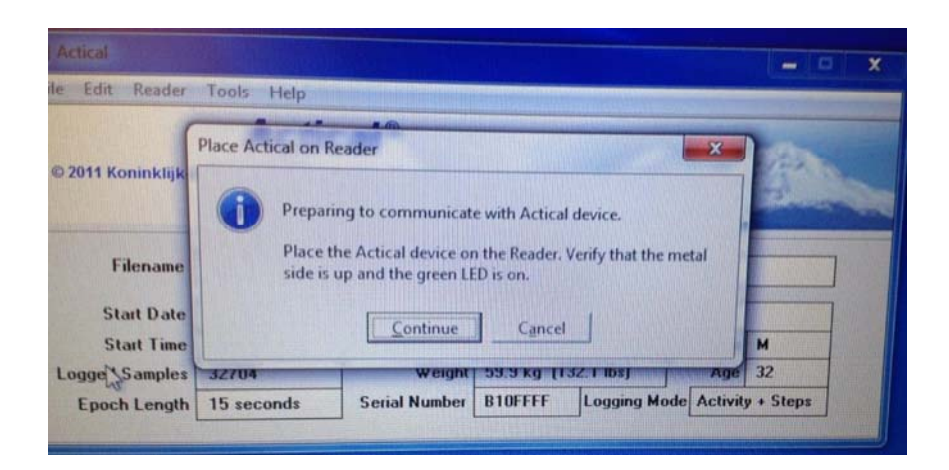

• This is what the screen will look like when the data is being uploaded:

|                                      | thep                                          |                                     | 10                                                        |                                              |            |
|--------------------------------------|-----------------------------------------------|-------------------------------------|-----------------------------------------------------------|----------------------------------------------|------------|
|                                      | Actio                                         | cal®                                |                                                           |                                              |            |
| 2011 Koninklijke                     | Philips Electronic                            | s N.V. All rights an                | reserved                                                  | and we did                                   | the s      |
|                                      | Version                                       | 3.0                                 | reserved.                                                 | A.                                           | The second |
|                                      |                                               |                                     |                                                           |                                              |            |
| Filename                             | C:\Program File:                              | s (x86)\Respironic:                 | s\Actical\demodata                                        | awc                                          |            |
| Start Date                           | 26-May-2006                                   | Identity                            | DDdemowalk                                                |                                              |            |
| Start Time                           | 15:30:00                                      | Height                              | 162.6 cm (64.0 in)                                        | Gender                                       | м          |
| Logged Samples                       | 32704                                         | Weight                              | 59.9 kg (132.1 lbs                                        | ) Age                                        | 32         |
| Epoch Length                         | 15 seconds                                    | Serial Number                       | B10FFFF Loggi                                             | ng Mode Activity                             | y + Steps  |
|                                      |                                               |                                     |                                                           |                                              |            |
| Datriaua Data                        | from Actical -                                |                                     |                                                           | _                                            | 100        |
| Remeve Data                          |                                               |                                     | Gender M                                                  | Age 32                                       | ?          |
| Identity                             | VA08-1                                        |                                     |                                                           |                                              |            |
| Identity                             | VA08-1<br>24-Oct-2014 _                       | ] 🗖 Raw Mode?                       | Height and Wei                                            | ght 59.5 kg                                  |            |
| Identity<br>Start Date<br>Start Time | VA08-1<br>24- Uct-2014<br>09:00               | ] [7 Raw Mode?<br>] [7 Record Steps | Height and Wei<br>178.6 cm<br>70.3 inche                  | ght<br>68.5 kg<br>\$ 151.0 pour              | nds Abo    |
| Identity<br>Start Date<br>Start Time | VA08-1<br>24- Oct-2014<br>09:00<br>30 seconds | ]                                   | Height and Wei<br>178.6 cm<br>70.3 inche<br>d 25-Jun-2014 | ght 68.5 kg<br>\$ 151.0 pour<br>Senal Number | 6103017    |

• When saving data to the computer, make sure it is saved in the VIGOR data folder under the subjects ID

| © 2011 Koninklijk                                     | Actical®<br>te Philips Electronics N.V. All rights are reserved.<br>Version 3.0                                               |
|-------------------------------------------------------|----------------------------------------------------------------------------------------------------|
| Filename                                              | Save now?                                                                                                    |
| Start Date                                            | Actical Data Retrieved Successfully                                                                                           |
| Start Time                                            |                                                                                                    |
| Epoch Length                                          | NOTE: The Actical must be reconfigured before it can be used<br>analy for data collection. Bleace use the Bender 3 Write menu |
|                                                       | addition and concentria risage use the reduct > white thenu                                                                   |
| Retrieve Date                                         | to reconfigure the device.                                                                                                    |
| Retrieve Date<br>Identity                             | to reconfigure the device.                                                                                                    |
| Retrieve Data<br>Identity<br>Start Date               | to reconfigure the device.                                                                                                    |
| Retrieve Date<br>Identity<br>Start Date<br>Start Time | to reconfigure the device.                                                                                                    |
| Retrieve Data<br>Identity<br>Start Date<br>Start Time | 178.5 cm bit 3 kg<br>Bitery Installed 25-Jun-2014 Serial Number B103017                                                       |

# Changing the Battery

- When Actical gives a warning that battery life is low, it is important to change the battery.
- To replace the batter unscrew the screws on the back and twist the top piece clockwise. It is important to unscrew the screws only partially to avoid losing small parts as shown in the following picture:

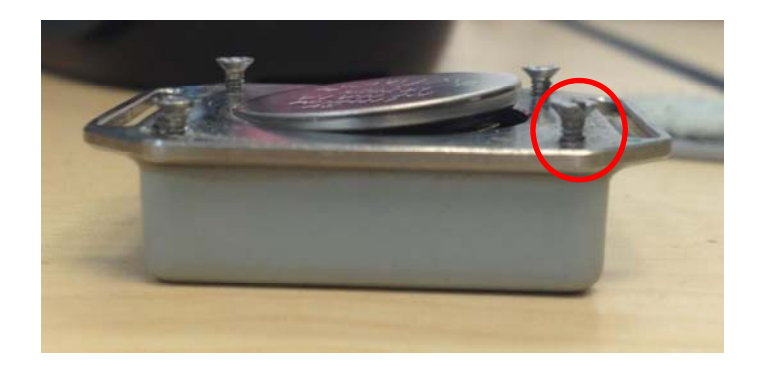

• The two pieces of the Actical are shown as follows:

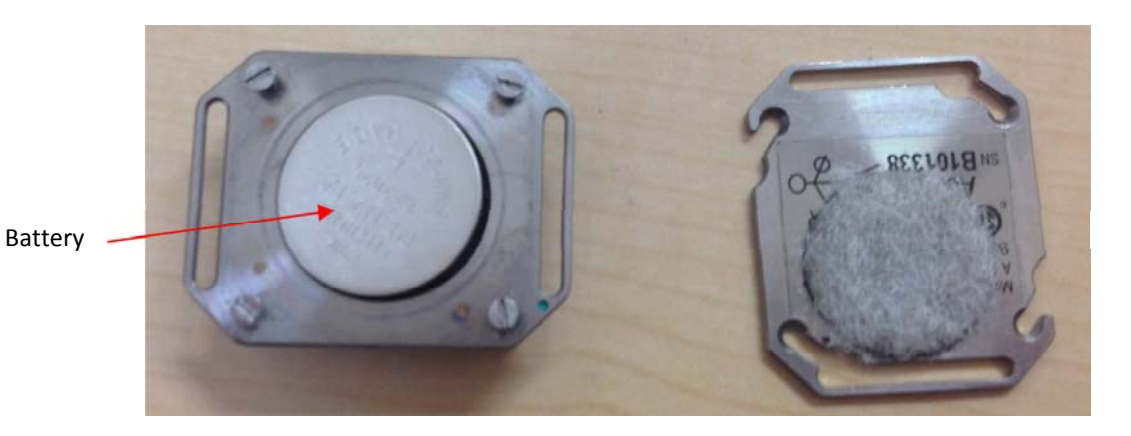

- Replace the new battery into the space indicated above with the words on the battery facing outward.
- Re-screw the backpiece onto the main Actical and place the Actical on the ActiReader

| le Edit                           | Reader                              | Tools Help                                           |                                                    | The second second second second second                                            |         |          |  |
|-----------------------------------|-------------------------------------|------------------------------------------------------|----------------------------------------------------|-----------------------------------------------------------------------------------|---------|----------|--|
|                                   | C                                   | OM Port                                              |                                                    |                                                                                   |         |          |  |
| © 2011 Ko                         | NS                                  | Sonfigure Actical                                    |                                                    |                                                                                   | 1       | - Silver |  |
| © 2011 Ko                         |                                     | Retrieve Data from Actical                           |                                                    | e reserved.                                                                       | the for |          |  |
| File                              | ename [                             | C:\Program File:                                     | s (x86)\Respironic                                 | s\Actical\demodata.awc                                                            |         |          |  |
| File                              | ename (                             | C:\Program Files                                     | s (x86)\Respironic                                 | s\Actical\demodata.awc                                                            |         |          |  |
| File<br>Star<br>Star              | ename [<br>t Date [<br>t Time ]     | C:\Program File:<br>26-May-2006<br>15:30:00          | s (x86)\Respironic<br>Identity<br>Height           | s\Actical\demodata.awc<br>DDdemowalk<br>162.6 cm (64.0 in)                        | Gender  | M        |  |
| File<br>Star<br>Star<br>Logged Sa | ename<br>t Date<br>t Time<br>amples | C:\Program File:<br>26-May-2006<br>15:30:00<br>32704 | s (x86)\Respironic<br>Identity<br>Height<br>Weight | s\Actical\demodata.awc<br>DDdemowalk<br>162.6 cm (64.0 in)<br>59.9 kg (132.1 lbs) | Gender  | M<br>32  |  |

• In Actcial 3.0 click on **Reader** and **Configure Actical** 

• Once the screen is loaded click on the box *Battery Installed*. When prompted click *Change Date* 

| e Edit Reader                                                                                                    | Tools Halo                                                                                                    |                                                                                                    |                                                                                                    |                                                                                |           |                                                                                                    |
|----------------------------------------------------------------------------------------------------|----------------------------------------------------------------------------------------------------|----------------------------------------------------------------------------------------------------|----------------------------------------------------------------------------------------------------|--------------------------------------------------------------------------------|-----------|----------------------------------------------------------------------------------------------------|
|                                                                                                    | roos riep                                                                                                    |                                                                                                    |                                                                                                    |                                                                                |           | STRUCTURE STRUCTURE                                                                                                    |
|                                                                                                    | Actic                                                                                                    | al                                                                                                    |                                                                                                    |                                                                                |           |                                                                                                    |
| 2011 Koninklijke                                                                                                    | Philips Electronics                                                                                                    | s N.V. All rights ar                                                                                                    | e reserved.                                                                                                    |                                                                                |           | 190                                                                                                    |
|                                                                                                    | Version 3                                                                                                    | 3.0                                                                                                    |                                                                                                    |                                                                                |           |                                                                                                    |
|                                                                                                    |                                                                                                    |                                                                                                    |                                                                                                    |                                                                                |           |                                                                                                    |
| Filename                                                                                                    | C:\Program Files                                                                                                    | (x86)\Respironic                                                                                                    | s\Actical\demoda                                                                                                    | ta.awc                                                                         |           |                                                                                                    |
| Start Date                                                                                                    | 26-May-2006                                                                                                    | Identity                                                                                                    | DDdemowalk                                                                                                    |                                                                                | 1 Brandy  |                                                                                                    |
| Start Time                                                                                                    | 15:30:00                                                                                                    | Height                                                                                                    | 162.6 cm (64.0                                                                                                    | in)                                                                            | Gender    | M                                                                                                    |
| Logged Samples                                                                                                    | 32704                                                                                                    | Weight                                                                                                    | 59.9 kg (132.1                                                                                                    | bs)                                                                            | Age       | 32                                                                                                    |
| Epoch Length                                                                                                    | 15 seconds                                                                                                    | Serial Number                                                                                                    | B10FFFF Log                                                                                                    | ging Mode                                                                      | Activity  | + Steps                                                                                                    |
|                                                                                                    | and an                                                                                                    |                                                                                                    |                                                                                                    |                                                                                |           | - 11000                                                                                                    |
| Actical Config                                                                                                    | uration                                                                                                    |                                                                                                    | Gender M                                                                                                    | - A                                                                            | ge 29     |                                                                                                    |
| Identity                                                                                                    | MADA-1                                                                                                    |                                                                                                    | Height and W                                                                                                    | /eight                                                                         | -         | Send                                                                                                    |
| Start Date                                                                                                    | 22-May-2014 -                                                                                                    | ] [ Raw Mode?                                                                                                    | 190.5 cm                                                                                                    | 113                                                                            | 7 kg      |                                                                                                    |
| Start Time                                                                                                    | 11:32 ÷                                                                                                    | Record Step                                                                                                    | s? 75.0 inc                                                                                                    | hes 250.                                                                       | 7 poun    | ds Abort                                                                                                    |
| To and Lorath                                                                                                    | 20 seconds *                                                                                                    | Battery Installe                                                                                                    | ed 22-May-2014                                                                                                    | Serial                                                                         | Number    | 8101338                                                                                                    |
| Epoch Length                                                                                                    | 30 seconos                                                                                                    | Battery Lif                                                                                                    | e I soo dawa                                                                                                    | hs                                                                             | Memory    | 64 KB                                                                                                    |
| and the second second se |                                                                                                    |                                                                                                    |                                                                                                    |                                                                                |           |                                                                                                    |
| RecordingTime<br>(approximate)                                                                                                    | 11.4 days                                                                                                    | [approximat                                                                                                    | e) 100 bays                                                                                                    |                                                                                |           |                                                                                                    |
| RecordingTime<br>(approximate)                                                                                                    | 11.4 days                                                                                                    | [approximat                                                                                                    | a) 100 days                                                                                                    |                                                                                |           |                                                                                                    |
| RecordingTime<br>(approximate)                                                                                                    | 11.4 days                                                                                                    | [approximat                                                                                                    | a) 100 bays                                                                                                    |                                                                                |           |                                                                                                    |
| RecordingTime<br>(approximate)                                                                                                    | 11.4 days                                                                                                    | [approximat                                                                                                    | n] 130 bays                                                                                                    |                                                                                | /         |                                                                                                    |
| RecordingTime<br>(approximate)                                                                                                    | 11.4 days                                                                                                    | [approximat                                                                                                    | a) 100 tays                                                                                                    |                                                                                | /         |                                                                                                    |
| Recording Time<br>(approximate)                                                                                                    | 11.4 days                                                                                                    | [approximat                                                                                                    | e) 190 Llays                                                                                                    |                                                                                |           |                                                                                                    |
| Hecording Time<br>(approximate)<br>Edit Reader                                                                                                    | 11.4 days<br>Tools Help                                                                                                    | [approximat                                                                                                    | a) 100 0075                                                                                                    |                                                                                |           |                                                                                                    |
| Recording lime<br>(approximate)<br>Edit Reader                                                                                                    | Tools Help<br>Actic                                                                                                    | (approximat                                                                                                    | a) 100 bdys                                                                                                    |                                                                                |           |                                                                                                    |
| Recording Time<br>(approximate)<br>Edit Reader                                                                                                    | Tools Help<br>Actic                                                                                                    | (approximat                                                                                                    | a) 100 bays                                                                                                    |                                                                                |           |                                                                                                    |
| Recording Time<br>(approximate)<br>Edit Reader<br>2011 Koninklijke                                                                                                    | Tools Help<br>Actic<br>Philips Electronics                                                                                                    | approximat<br>al ®<br>s N.V. All rights ar                                                                                                    | e) reserved.                                                                                                    |                                                                                |           | -                                                                                                    |
| Recording Time<br>(approximate)<br>Edit Reader<br>2011 Koninklijke                                                                                                    | Tools Help<br>Actic<br>Philips Electronics<br>Version :                                                                                                    | Cal®<br>s N.V. All rights ar<br>3.0                                                                                                    | e reserved.                                                                                                    |                                                                                |           |                                                                                                    |
| Edit Reader                                                                                                    | Tools Help<br>Actic<br>Philips Electronics<br>Version :                                                                                                    | Captroximat<br>Cal®<br>5 N.V. All rights ar<br>3.0                                                                                                    | e reserved.                                                                                                    |                                                                                |           |                                                                                                    |
| Edit Reader                                                                                                    | Tools Help<br>Actic<br>Philips Electronics<br>Version :                                                                                                    | (approximat<br>a)<br>a)<br>a)<br>b)<br>b)<br>b)<br>b)<br>b)<br>b)<br>b)<br>b)<br>b)<br>b)<br>b)<br>b)<br>b)                                                                                                    | e reserved.                                                                                                    |                                                                                |           |                                                                                                    |
| Edit Reader                                                                                                    | Tools Help<br>Actic<br>Philips Electronics<br>Version :<br>ihange Battery Fitte                                                                                                    | Captroximat<br>Cal®<br>s N.V. All rights ar<br>3.0<br>ed Date?                                                                                                    | e reserved.                                                                                                    |                                                                                |           |                                                                                                    |
| Edit Reader                                                                                                    | Tools Help<br>Actic<br>Philips Electronics<br>Version :<br>Change Battery Fitte<br>Are you s                                                                                                  | (approximat<br>a)<br>a)<br>a)<br>b)<br>b)<br>b)<br>b)<br>b)<br>b)<br>b)<br>b)<br>b)<br>b)<br>b)<br>b)<br>b)                                                                                                    | e reserved.                                                                                                    | talled date?                                                                   |           |                                                                                                    |
| Edit Reader<br>2011 Koninklijke<br>Filenam<br>Start Dat<br>Start Tim<br>Logged Sample                                                                                                    | Tools Help<br>Actic<br>Philips Electronics<br>Version ;<br>Change Battery Fitte<br>Are you so<br>This shou                                                                                    | capprovinat<br>cal ®<br>s N.V. All rights ar<br>3.0<br>ad Date?<br>ure you want to cha                                                                                                    | e reserved.                                                                                                    | talled date?<br>been change                                                    | ged.      |                                                                                                    |
| Edit Reader<br>2011 Koninklijke<br>Filenam<br>Start Dat<br>Start Tim<br>Logged Sample<br>Epoch Lengt                                                                                                    | Tools Help<br>Actic<br>Philips Electronics<br>Version ;<br>Change Battery Fitte<br>Are you s<br>This shou<br>Note: bat                                                                        | Capprovinat<br>Capprovinat<br>Capped States<br>States<br>States | e reserved.                                                                                                    | talled date?<br>been chang                                                     | ged.      | A A A A A A A A A A A A A A A A A A A                                                                                                    |
| Edit Reader                                                                                                    | Tools Help<br>Actic<br>Philips Electronics<br>Version :<br>Change Battery Fitte<br>Are you so<br>This shou<br>Note: bat<br>devices at<br>battery in                                           | caprovinat<br>caprovinat<br>cal ®<br>s N.V. All rights ar<br>3.0<br>ed Date?<br>ure you want to chu<br>ild be done ONLY w<br>tery life remaining o<br>re based on actual b<br>stalled date.                                                                                                    | e reserved.<br>ange the battery ins<br>when the battery has<br>calculations for Actio<br>attery voltage, not s                                        | talled date?<br>been chang<br>:al 'Z' type<br>olely on the                     | x<br>ged. | A La La La La La La La La La La La La La                                                                                                    |
| Edit Reader                                                                                                    | Tools Help<br>Actic<br>Philips Electronics<br>Version :<br>Change Battery Fitte<br>Carlos Are you so<br>This shou<br>Note: batt<br>devices at<br>battery in                                   | Captrovinat<br>Captrovinat<br>Cal®<br>s N.V. All rights ar<br>3.0<br>ad Date?<br>ure you want to chu<br>did be done ONLY w<br>tery life remaining o<br>re based on actual b<br>stalled date.                                                                                                    | e reserved.<br>ange the battery ins<br>when the battery has<br>calculations for Activ<br>attery voltage, not s                                        | talled date?<br>been chang<br>ral 'Z' type<br>olely on the                     | x<br>ged. | A Contraction of the second second se |
| Edit Reader<br>2011 Koninklijke<br>Filenam<br>Start Dat<br>Start Dat<br>Start Tim<br>Logged Sample<br>Epoch Lengt<br>Actical Confir<br>Identity                                                                                                    | Tools Help<br>Actic<br>Philips Electronics<br>Version :<br>Change Battery Fitte<br>Carlos Are you so<br>This shou<br>Note: bat<br>devices as<br>battery in                                    | capproximat<br>capproximat<br>cal ®<br>s N.V. All rights ar<br>3.0<br>cd Date?<br>ure you want to chu<br>ld be done ONLY w<br>tery life remaining of<br>re based on actual b<br>stalled date.<br>Change Date                                                                                                    | e reserved. ange the battery ins then the battery has alculations for Activ attery voltage, not s Cancel                                              | talled date?<br>been chang<br>ral '2' type<br>olely on the                     | yed.      | A Steps                                                                                                    |
| Edit Reader<br>2011 Koninklijke<br>Filenam<br>Start Dat<br>Start Tim<br>Logged Sample<br>Epoch Lengt<br>Actical Confir<br>Identity<br>Start Dat                                                                                                    | Tools Help<br>Actic<br>Philips Electronics<br>Version :<br>Change Battery Fitte<br>Control Are you su<br>This shout<br>Note: batt<br>devices are<br>battery in                                | capprovined<br>cal®<br>s N.V. All rights ar<br>3.0<br>cd Date?<br>ure you want to chi<br>ld be done ONLY w<br>tery life remaining o<br>re based on actual b<br>stalled date.<br>Change Date                                                                                                    | e reserved.  ange the battery instantion for Activity attery voltage, not s  Cancel  130.5 Cm                                                         | talled date?<br>been chang<br>rai '2' type<br>olely on the                     | yed.      | M<br>32<br>Steps                                                                                                    |
| Edit Reader                                                                                                    | Tools Help<br>Actic<br>Philips Electronics<br>Version :<br>Compared to the second<br>thange Battery Fitte<br>Compared to the second<br>this should<br>Note: batt<br>devices are<br>battery in | Eapproximat<br>Cal ®<br>s N.V. All rights ar<br>3.0<br>ed Date?<br>ure you want to chi-<br>lid be done ONLY w<br>tery life remaining of<br>ter based on actual b<br>stalled date.<br>⊈ Bange Date                                                                                                    | e reserved.<br>ange the battery ins<br>then the battery has<br>calculations for Activity<br>attery voltage, not s<br>Cancel<br>150.3 cm<br>75.0 inche | talled date?<br>been chang<br>cal '2' type<br>olely on the<br>TI3.7<br>* 250.7 | ped.      | Abort                                                                                                    |

• Once *Change Date* is selected the current date will appear in the *Battery Installed* box. Then click *Send*. Once the information is sent to the Actical the *Recording Time* box will change to **11.4 days**.

# Analysis in Kinesoft

• Open Kinesoft software

#### How to Change the Settings Prior to Uploading Data

- Before uploading the accelerometer data make sure the appropriate settings are selected.
- Click on File Settings, then follow options below:

| Settings:            |                                                                                                    | Pre-Processed: | de maille vestra  |      | Post-Processed: |
|----------------------|----------------------------------------------------------------------------------------------------|----------------|-------------------|------|-----------------|
| the Settlings        | 🔲 🔁 · 🜒                                                                                                    |                |                   |      |                 |
|                      | Type                                                                                                    | File Name      |                   | Туре | File North      |
| The Prep.            |                                                                                                    |                |                   |      |                 |
| Street Street Street | and the second second se |                |                   |      |                 |
|                      |                                                                                                    |                |                   |      |                 |
| Runtime              |                                                                                                    |                |                   |      |                 |
| Runtime              | Tota Ties: 0                                                                                                    |                | Selected Piles: 0 |      |                 |
| Running              | TotarFiles 0                                                                                                    | QAQC Results:  | Selected Piles: 0 |      |                 |

- Expected epoch setting (in seconds): 30
- Start collecting data on day: 1
- Start collecting data @: 06:00:00
  - If the start time on the accelerometer was changed to a later time such as 9:30 AM when it was configured, 9:30 AM must be selected as the start time in this box
- Number of days to collect: 7

| ttings Daylight Savings Time (DST)               |                     |
|--------------------------------------------------|---------------------|
| ile Settings.                                    | (C)                 |
| Epoch Settings                                   |                     |
| Expected epoch setting (In seconds): 30 -        |                     |
|                                                  |                     |
| Collection Start Configuration                   | Þ                   |
| Start collecting data on day: 1 💌                |                     |
| Start collecting data @: 09:30:00 🗘 Default Tim  | me                  |
| Collection End Configuration                     | ns: 20160           |
| Actigraph GT2X Configuration                     | er: 10080           |
| Select the data to extract from the GT3X device: | Axis 1 (Activity) - |
|                                                  | Click apply and     |

- There is nothing to change in *File Prep* or *Runtime*
- Click on QAQC the valid day criteria is based on the Canadian Health Measures Survey 2011
  - Valid Day Criteria:
    - Minutes: 600
    - Hours: 10:00
    - % of Day: 41.66
  - Valid File Criteria:
    - Valid days to pass QAQC: 4

| ality Assurar<br>nfiguration s | ettings          | ontrol    |              |                                           | ] |
|--------------------------------|------------------|-----------|--------------|-------------------------------------------|---|
| Enable QAQC                    |                  |           |              |                                           |   |
| le Settings                    |                  |           |              | Prentime Cattione                         |   |
| tart collecting                | data on day:     | 1         |              | Exclude consecutive zeros >= (n minutes): |   |
| Number of days                 | s to collect:    | 7         |              | Change Runtime Settings'                  |   |
| Change 'File S                 | ettings!         |           |              |                                           |   |
| Valid Day Criter               | ia               |           |              | Valid File Criteria                       |   |
| Minutes:                       | Hours:           | % of Day: |              | Valid days to pass QAQC: 4 +              |   |
| 600                            | 10:00            | 41.66     | A            | Day Specific                              |   |
|                                |                  |           |              | Minimum Weekday Days Regured: 0 -         |   |
|                                |                  |           |              | Minimum Weekend Days Required: 0 +        |   |
| Report Setting                 |                  |           |              |                                           |   |
| Plateau Trigge                 | H.:              |           | 10           |                                           |   |
| Minimum Plate                  | au Value:        |           | 25           |                                           |   |
| Log Spurious 8                 | Epoch Values >=  |           | 20000        |                                           |   |
| County                         | alues based on e | poch:     | 30 Seconds - | More info                                 |   |

- Click on *Cutpoints* the cutpoints used to define sedentary, light, moderate, vigorous and MVPA are based on the Canadian Health Measures Survey 2011
  - If the cutpoints have not been defined, these boxes will be blank. To add in cutpoints click on the white empty box under *Cutpoint Title* and add the title you desire (Sedentary, Light, Moderate, Vigorous, or MVPA). *Start Value Type and End Value Type* should be labeled as *count*.
  - Use the following cutpoints:

| <b>Cutpoint Title</b> | Start Value (>=) | Start Value Type | End Value (<) | End Value Type |
|-----------------------|------------------|------------------|---------------|----------------|
| Sedentary             | 0.0              | Count            | 100.0         | Count          |
| Light                 | 100.0            | Count            | 1535.0        | Count          |
| Moderate              | 1535.0           | Count            | 3962.0        | Count          |
| Vigorous              | 3962.0           | Count            | 49999.5       | Count          |
| MVPA                  | 1535.0           | Count            | 49999.5       | Count          |

|                    |                       | Pre-P              | rocessed:                    | and a state                                                                                                    | No. Reality            |   |                                                                                                    | Post Desses             |
|--------------------|-----------------------|--------------------|------------------------------|----------------------------------------------------------------------------------------------------|------------------------|---|----------------------------------------------------------------------------------------------------|-------------------------|
| Cutooints          | and the second second | Contraction of the | State - Landre House         | Del National del National de la Companya de la Companya de la Companya de la Companya de la Companya de la Comp |                        |   | a las                                                                                                    | rost-rrocesse           |
| Contraction of the |                       | ALL SALES          |                              |                                                                                                    |                        | 1 |                                                                                                    |                         |
| Add, Modify or D   | Delete Cutpoints      |                    |                              |                                                                                                    |                        |   |                                                                                                    | t -                     |
| Archive Name: -    | 'Default Cutpoints'   |                    | A CONTRACTOR OF THE PARTY OF |                                                                                                    |                        |   | Archived Cutpoints                                                                                                    | Archived Equations      |
| · · ·              | ×   ==   -            | 9                  |                              |                                                                                                    | Set as Active          |   | 🍕   📲                                                                                                    | 12111                   |
| Cutpoint Title     | Start Value (>=)      | Start Value Type   | End Value (<)                | End Value Type                                                                                                  | Equation               |   | Default Cutpoints                                                                                                    | Combined Freedson/Trost |
| Sample             | 0.0                   | Counts             | 2.0                          | Counts                                                                                                    |                        |   | agr2013                                                                                                    | Trost                   |
| Sedentary          | 0.0                   | Counts             | 100.0                        | Counts                                                                                                    |                        |   | A STREET AND A STREET                                                                                                    | I HOAL                  |
| Light              | 100.0                 | Counts             | 1535.0                       | Counts                                                                                                    |                        |   | a state of the second second second second second second second second second second second second second second                                                                                                    |                         |
| Moderate           | 1535.0                | Counts             | 3962.0                       | Counts                                                                                                    |                        |   | and the second second se |                         |
| Vigorous           | 3962.0                | Counts             | 49999.5                      | Counts                                                                                                    |                        |   | and the second second second second second second second second second second second second second second second                                                                                                    |                         |
| MVPA               | 1536.0                | Counts             | 4999.5                       | Counts                                                                                                    |                        |   |                                                                                                    |                         |
| Transient          |                       |                    |                              |                                                                                                    |                        |   |                                                                                                    |                         |
|                    |                       |                    |                              |                                                                                                    |                        |   |                                                                                                    |                         |
|                    |                       |                    |                              |                                                                                                    |                        |   |                                                                                                    |                         |
|                    |                       |                    |                              |                                                                                                    |                        | - |                                                                                                    |                         |
| Count valu         | ues based on epoch:   | 30 Seconds 👻       | More info                    |                                                                                                    |                        |   |                                                                                                    | <                       |
|                    | A DE REAL             |                    |                              | 0                                                                                                    | Finished               |   |                                                                                                    |                         |
|                    |                       |                    | 4                            |                                                                                                    | (hpp) - and the second | - |                                                                                                    | Tene.                   |

- Use the default settings under *Fractions*
- Use the default settings under Windows

# Uploading Data Once Appropriate Settings have been Selected

- Now that the settings have been changed, the data can be uploaded
- Under the column marked *Pre-Processed* click on the *file folder*. Select the accelerometer files that are saved as an .AWC file (you can select multiple, this allows for analysis of all accelerometer files at one time). Once the files have been selected, click *Open*.

| WARKSHOLD ()          |                                                                                                    |                |                 |
|-----------------------|----------------------------------------------------------------------------------------------------|----------------|-----------------|
| Help Support          | the second second second second second second second second second second second second second second second s |                |                 |
| 1918                  |                                                                                                    |                |                 |
|                       | Pre-Processed:                                                                                                 |                | Past-Processed: |
|                       |                                                                                                    |                |                 |
|                       | Type File Name                                                                                                 | Type           | File Name       |
|                       |                                                                                                    |                |                 |
| p.                    |                                                                                                    |                |                 |
|                       |                                                                                                    |                |                 |
| -                     |                                                                                                    |                |                 |
|                       | Selected Piess, 0                                                                                              |                |                 |
|                       | QAQC Results:                                                                                                  |                |                 |
|                       | 02                                                                                                    |                |                 |
| -                     | Files Processed: 0                                                                                             |                |                 |
| -                     | Trital Passed: 0 Percentage Passes. 0<br>Incast Failed: 0 Percentage Failed: 0                                 | Total Pleas: 0 |                 |
| State of State        | Total Warbings: D. Percentage Warbings: D.                                                                     |                |                 |
| and a destantion of a |                                                                                                    |                |                 |

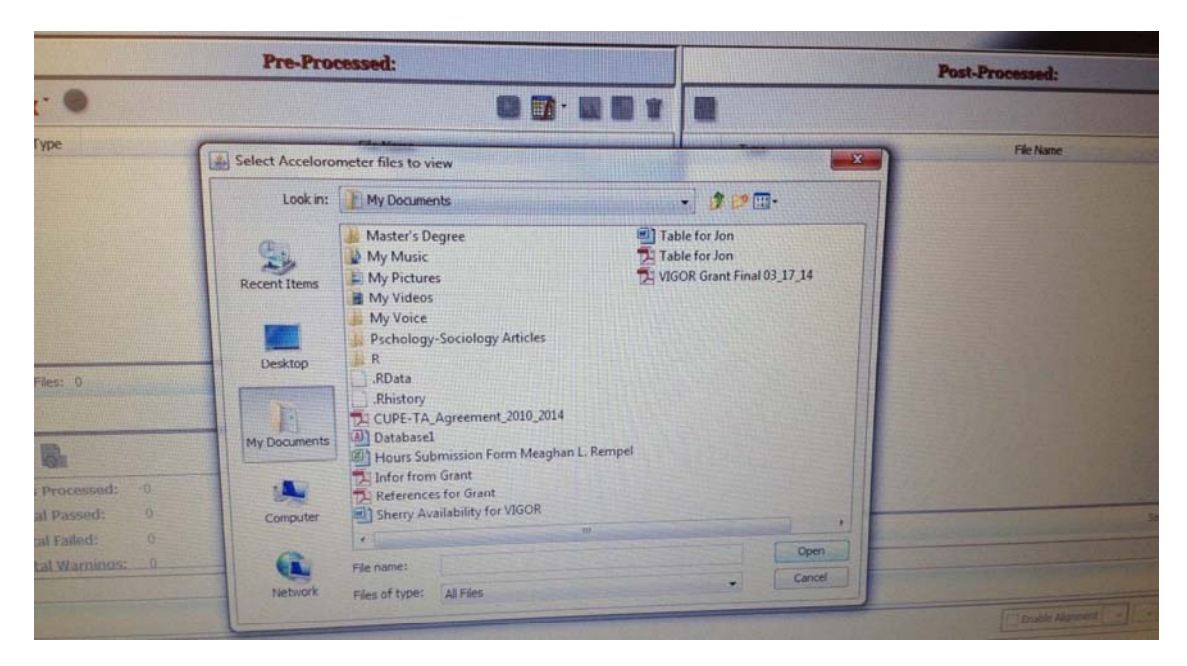

| and the second second se | Pre-Pro          | cessed:                                  |                    |                 |
|----------------------------------------------------------------------------------------------------|------------------|------------------------------------------|--------------------|-----------------|
|                                                                                                    |                  | () () () () () () () () () () () () () ( |                    | Post-Processed: |
|                                                                                                    |                  |                                          |                    |                 |
|                                                                                                    | Select Acceloror | meter files to view                      | ×                  | File Name       |
|                                                                                                    | Look in:         | Accelerometer                            |                    |                 |
|                                                                                                    |                  | A05-1-M_90.AWC                           |                    |                 |
|                                                                                                    | 1                | VA06-1-redo.AWC                          |                    |                 |
|                                                                                                    | Recent Items     | VAUD-Z.AWC                               |                    |                 |
|                                                                                                    |                  |                                          |                    |                 |
|                                                                                                    | Desktop          |                                          |                    |                 |
|                                                                                                    |                  |                                          |                    |                 |
|                                                                                                    | Mu Documente     |                                          |                    |                 |
|                                                                                                    |                  |                                          |                    |                 |
| ised: 0                                                                                                    |                  |                                          |                    |                 |
| sa: 0<br>1: 0                                                                                                    | Computer         |                                          |                    |                 |
|                                                                                                    | 6                | Ele pame: VA05-1-M 90 AWC                |                    |                 |
|                                                                                                    | Network          | Files of type: All Files                 | Open selected file |                 |
|                                                                                                    |                  |                                          |                    |                 |
|                                                                                                    |                  |                                          |                    |                 |

- The file will show up under the *Pre-Processed* column
- To run the file click on the button that looks like a green circle with a red arrow in the centre.

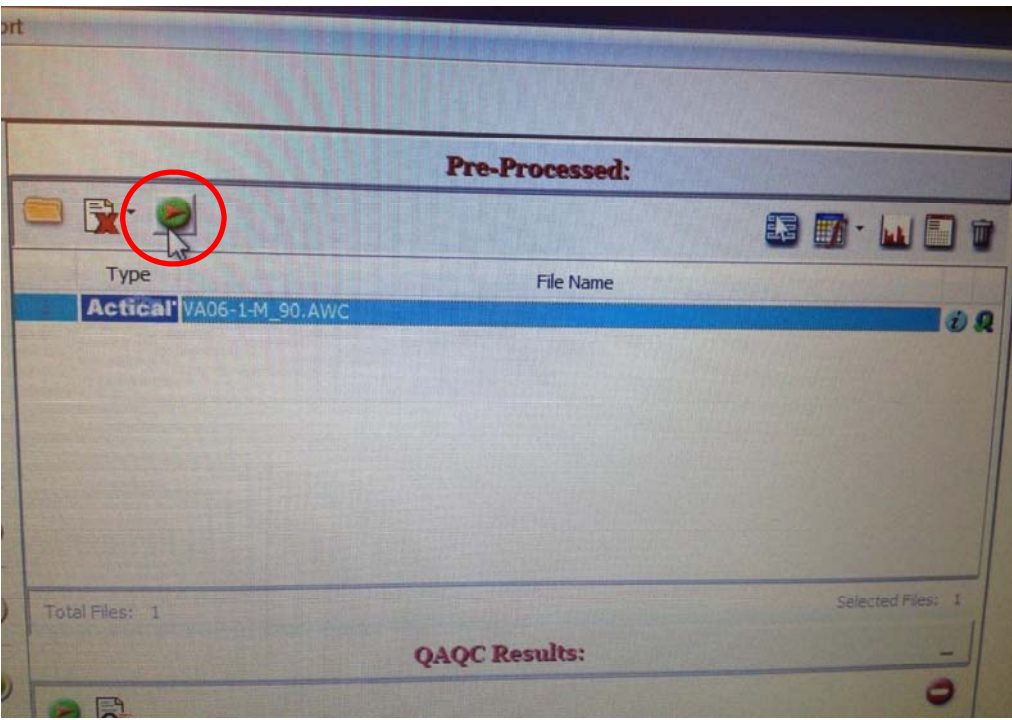

- The selected file will now appear in the **Post-Processed** column
- Select the file and click on the button in the top left corner

|                |                                         | in the second second second second second second second second second second second second second second second | au Soft                                                                                                    |
|----------------|-----------------------------------------|----------------------------------------------------------------------------------------------------|----------------------------------------------------------------------------------------------------|
|                | Pos                                     | t-Processed:                                                                                                    |                                                                                                    |
|                |                                         |                                                                                                    |                                                                                                    |
|                | Greate reports for the processed files. | File Name                                                                                                    | 0                                                                                                    |
| i Q            | Actical VA06-1-M_90.AWC                 |                                                                                                    |                                                                                                    |
|                |                                         |                                                                                                    |                                                                                                    |
|                |                                         |                                                                                                    |                                                                                                    |
|                |                                         |                                                                                                    |                                                                                                    |
|                |                                         |                                                                                                    |                                                                                                    |
|                |                                         |                                                                                                    |                                                                                                    |
|                |                                         |                                                                                                    |                                                                                                    |
| ected Files: 0 |                                         |                                                                                                    |                                                                                                    |
| -              |                                         |                                                                                                    |                                                                                                    |
| 0              |                                         |                                                                                                    |                                                                                                    |
|                |                                         |                                                                                                    | werest ries 1                                                                                                    |
|                |                                         |                                                                                                    | a state of the state of the sta |

- A new screen will appear called *Report Configuration Options* 
  - o Select all boxes under *Sums and Ratios*
  - Use the default settings under **QAQC** (all values will be labeled as 10)

| report considerations of from the                                                                                  | THE REPORT OF THE REPORT OF                                                                                                    |
|----------------------------------------------------------------------------------------------------|----------------------------------------------------------------------------------------------------|
|                                                                                                    |                                                                                                    |
| lease select your report options and preferences,<br>1 Files Selected)                                             | J                                                                                                    |
| Outcome Options                                                                                                    |                                                                                                    |
| Include "KineSoft Constants References" in addition to variable labels. More info                                  |                                                                                                    |
| Sems & Ratios                                                                                                    |                                                                                                    |
| Valid Days Totals Valid Days 'Per' Values   Von-Valid Days Totals Von-Valid Days 'Per' Values                      | G                                                                                                    |
|                                                                                                    |                                                                                                    |
| Sheet Configurations                                                                                               |                                                                                                    |
| QAQC Wear-NonWear Intensity Accumulation Bout Ranking                                                              | 1                                                                                                    |
| Non-Wear Configuration amenuption Configuration Maximum Configuration Spurious Configuration Release Configuration |                                                                                                    |
| Indude     Occurrences Only     Maximum Occurrences Reported:     10     Asymum Locations Reported:     10         |                                                                                                    |
|                                                                                                    |                                                                                                    |
|                                                                                                    |                                                                                                    |
|                                                                                                    |                                                                                                    |
| Cultout Options<br>Excel Pormat: Excel 2007 - More info Data orientation: Portrait - More info                     |                                                                                                    |
| Save Location: St(Type 1 Diabetes & Exercise VIGOR VIGOR Acute/Data                                                |                                                                                                    |
| V Close window when finished                                                                                       | and the second design of the second design of the s |

• Click *Wear-NonWear* and make sure every box is selected except for the (minutes, bouts, counts, steps).

| AQC Wear-NonWear Intensity<br>heet Selection/Grouping<br>Include Sheet(s) She | Accumulation Bout Ranking<br>et Selection: 🕐 Totals 📄 Hours | Windows Grouping:      | Separate Sheets |        |
|-------------------------------------------------------------------------------|-------------------------------------------------------------|------------------------|-----------------|--------|
| Idvanced Variable Configuration                                               |                                                             |                        |                 |        |
| Variable Name                                                                 | Minutes                                                     | Bouts                  | Counts          | Charge |
| Wear                                                                          |                                                             |                        | 121             |        |
| Non-Mear                                                                      | 840                                                         |                        |                 |        |
| Non-Wear                                                                      |                                                             |                        | 0               |        |
| Non-Wear                                                                      |                                                             | Portrat More info.     | Ø               | -      |
| Non-Wear<br>Aput Options<br>xcel Format: Excel 2007 •                         | More info Data orientati                                    | on: Portrat • More mfo | Ŭ               |        |

 Under *Intensity* and *Accumulation* make sure Cutpoint titles appear (Sedentary, Light, Moderate, Vigorous, MVPA). Select all boxes (minutes, bouts, counts, steps).

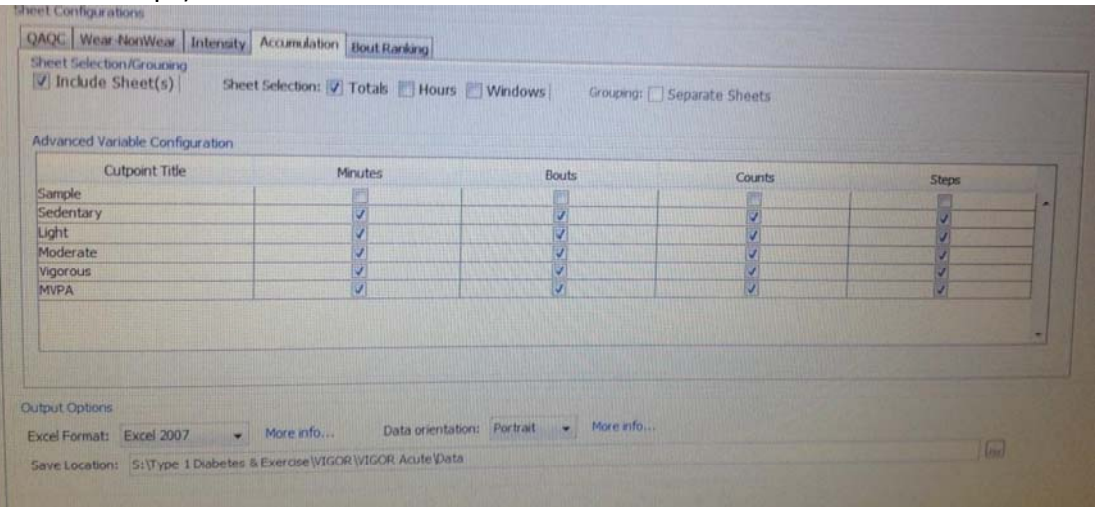

 Under *Bout Ranking* select all boxes (Date/Time Stamp, Minutes Only, Date Only, Time Only, Depth 200).

| Include Sheet             |                 |              |           |           |       |
|---------------------------|-----------------|--------------|-----------|-----------|-------|
| vanced Variable Configura | Date/Time Stamp | Minutes Only | Date Only | Time Only | Depth |
| Cutpoint nue              | Date/Time Stand | Parates only |           |           | 200 + |
| ample<br>extentary        | 2               | V            | 1         | ×         | 200   |
| nt.                       | 1               | V            |           | 2         | 200   |
| oderate                   | 1               |              | 7         | V         | 200   |
| ligorous                  |                 |              | 1         | (V)       | 200   |
| NPA                       | 9               | 2            | <b>V</b>  | (Ø)       |       |
| aut Onlines               |                 |              |           |           | -     |

- Under *Output Option* make sure to select the appropriate file that the data will be saved in (it is an Excel File).
- Click on *Generate Reports*
- The report will look something like this:

| A Cd       B / B / B / B / B / B / B / B / B / B /                                                                                                    | ie H   | iome Insert Page Layout Formulas Data R | VAG-1-MIS                             |          | port 10-12-2 | 014 103442 93 | US Mic    | osofe Excel             |            |          |              |        |        |            |
|----------------------------------------------------------------------------------------------------|--------|-----------------------------------------|---------------------------------------|----------|--------------|---------------|-----------|-------------------------|------------|----------|--------------|--------|--------|------------|
| Formar Paneter       B       I       I       Image of the state of the state of t | A A    | ut Calibri * 11 * A* A* = =             | Wrap Tex                              |          | General      |               | k         |                         |            | 3- 3     | * 🗃          | E Auto | ···· A | 7 .43      |
| Clipboant       Font       Adgment       Number       Fondultary as Table* Store*       +       +       Clipte*       Easting         A1                                                                                                    | Fi     | ormat Painter B I U * 🖽 * 🖄 * 🛧 * 🧮 🗃   | · · · · · · · · · · · · · · · · · · · | Center + | \$ . %       | . 11 .1       | Conditio  | mal Forma               | Cell       | Insert D | elete Format | Era-   | Z.     | a Tres a   |
| Al     B     C     D     E     F     G     H     I     J     K     L       A     Isubject Id     VA06-1-M_90.AWC     F     G     H     I     J     K     L     M       2 Sedentary Bouts Tuesday     140     140     I     I     K     L     M       3 Sedentary Bouts Tuesday     140     I     I     K     L     M       4 Sedentary Bouts Tuesday     140     I     I     K     L     M       5 Sedentary Bouts Thursday     163     I     I     I     I     I       6 Sedentary Bouts Sturday     153     I     I     I     I     I       7 Sedentary Counts Monday     22533     I     I     I     I     I       9 Sedentary Counts Monday     22533     I     I     I     I     I     I       11 Is Sedentary Counts Wednesday     10027     I     I     I     I     I     I       13 Sedentary Counts Sturday     1991     I     I     I     I     I       13 Sedentary Counts Sturday     1993     I     I     I     I     I       14 Sedentary Counts Sturday     1993     I     I     I <t< th=""><th>Clipbo</th><th>ard G Font G</th><th>Alignment</th><th>5</th><th>Num</th><th>ber 15</th><th>Formattie</th><th>ng * as Table<br/>Chiles</th><th>* Styles *</th><th></th><th></th><th>2 Our</th><th>Etter</th><th>· Select ·</th></t<>                                                                                                    | Clipbo | ard G Font G                            | Alignment                             | 5        | Num          | ber 15        | Formattie | ng * as Table<br>Chiles | * Styles * |          |              | 2 Our  | Etter  | · Select · |
| A     B     C     D     E     F     G     H     J     K     M       2     Sedentary Bouts Monday     138     140     14     14     14     14     14     14     14     14     14     14     14     14     14     14     14     14     14     14     14     14     14     14     14     14     14     14     14     14     14     14     14     14     14     14     14     14     14     14     14     14     14     14     14     14     14     14     14     14     14     14     14     14     14     14     14     14     14     14     14     14     14     14     14     14     14     14     14     14     14     14     14     14     14     14     14     14     14     14     14     14     14     14     14     14     14     14     14     14     14     14     14     14     14     14     14     14     14     14     14     14     14     14     14     14     14     14     14     14     14     14     14 </td <td>A</td> <td>1 • (* fe 1</td> <td></td> <td></td> <td></td> <td></td> <td>-</td> <td>Julius.</td> <td></td> <td></td> <td>ENS</td> <td>-</td> <td>taking</td> <td>-</td>                                                                                                    | A      | 1 • (* fe 1                             |                                       |          |              |               | -         | Julius.                 |            |          | ENS          | -      | taking | -          |
| Subject Id     VA06-1-M 90.AWC       2 Sedentary Bouts Monday     138       3 Sedentary Bouts Wednesday     140       4 Sedentary Bouts Wednesday     140       5 Sedentary Bouts Wednesday     163       6 Sedentary Bouts Sturday     153       7 Sedentary Bouts Sturday     138       1 Sedentary Bouts Sturday     163       6 Sedentary Bouts Sturday     163       7 Sedentary Bouts Sturday     138       1 Sedentary Counts Vednesday     1007       9 Sedentary Counts Wednesday     1007       11 Sedentary Counts Wednesday     1091       13 Sedentary Counts Sturday     1991       15 IS Sedentary Counts Sturday     1093       16 IS Sedentary Counts Sturday     1045       17 J Sedentary Minutes Tuesday     1093       18 IS Sedentary Counts Sturday     1093       19 IS Sedentary Minutes Tuesday     1093       16 IS Sedentary Minutes Tuesday     1015       17 J Sedentary Minutes Tuesday     1015       18 IS Sedentary Minutes Tuesday     1015       19 IS Sedentary Minutes Sturday     1015       11 Sedentary Minutes Tuesday     1015       12 Sedentary Minutes Sturday     1015       13 Sedentary Minutes Sturday     1015       13 Sedentary Minutes Sturday     1015       12 Sedentary Minutes                                                                                                    | A      | B                                       |                                       | -        | 1            | -             |           |                         |            | -        |              |        |        |            |
| 2       Sedentary Bouts Monday       138         3       Sedentary Bouts Tuesday       140         4       Sedentary Bouts Tuesday       140         5       Sedentary Bouts Thursday       163         6       Sedentary Bouts Thursday       159         7       Sedentary Bouts Sturday       138         8       Sedentary Bouts Sturday       138         9       Sedentary Bouts Sturday       47         9       Sedentary Counts Monday       22593         0       10       Sedentary Counts Tuesday       10456         11       Sedentary Counts Tuesday       10490         12       Sedentary Counts Tuesday       10490         13       Sedentary Counts Tuesday       10991         14       13       Sedentary Counts Friday       10991         15       Sedentary Counts Sturday       10495         16       Sedentary Minutes Monday       1135         17       17       Sedentary Minutes Wednesday       11315         18       Sedentary Minutes Sturday       11315         19       Sedentary Minutes Wednesday       11315         21       Sedentary Minutes Sturday       1212         22       Sedentary Min                                                                                                    |        | 1 Subject Id                            | 11105 1 10 00 1110                    | D        | E            | F             | G         | н                       | 1          | 5        | K            | 4      | M      | 1N         |
| 3 Sedentary Bouts Tuesday     138       4 Sedentary Bouts Tuesday     140       4 Sedentary Bouts Tuesday     147       5 Sedentary Bouts Firday     133       6 Sedentary Bouts Firday     139       7 Sedentary Bouts Sturday     138       8 Sedentary Bouts Sturday     138       9 Sedentary Bouts Sturday     138       1 B Sedentary Counts Monday     2553       0 D Sedentary Counts Tuesday     1496       1 1 Sedentary Counts Tuesday     12027       12 1 Sedentary Counts Firday     18924       13 1 Sedentary Counts Firday     1991       15 1 Sedentary Counts Firday     19924       16 1 Sedentary Counts Sturday     20439       17 17 Sedentary Minutes Monday     1199       18 18 Sedentary Minutes Nonday     1199       19 19 Sedentary Minutes Neednesday     1193       17 17 Sedentary Minutes Neednesday     11315       18 18 Sedentary Minutes Sturday     11315       20 20 Sedentary Minutes Sturday     11315       21 21 Sedentary Minutes Sturday     1132       22 21 Sedentary Minutes Sturday     128       23 25 Sedentary Steps Monday     128       24 35 Sedentary Steps Monday     128       25 35 Sedentary Steps Sturday     128       26 24 Sedentary Steps Sturday     128       27 23                                                                                                    |        | 2 Sedentary Bouts Monday                | VA00-1-M_90.AWC                       |          |              |               |           |                         |            |          |              |        |        |            |
| 4 Sedentary Bouts Wednesday     140       5 Sedentary Bouts Wednesday     163       6 Sedentary Bouts Sturday     159       7 Sedentary Bouts Saturday     158       8 Sedentary Bouts Saturday     158       9 Sedentary Bouts Sunday     47       9 Sedentary Counts Monday     22553       0 10 Sedentary Counts Monday     22553       11 Sedentary Counts Thursday     19991       13 Sedentary Counts Thursday     19991       13 Sedentary Counts Thursday     19991       13 Sedentary Counts Sturday     19991       14 Sedentary Counts Sturday     19991       15 Sedentary Counts Sturday     19991       16 Sedentary Counts Sturday     19991       17 17 Sedentary Counts Sturday     1199       18 18 Sedentary Minutes Tuesday     11475       19 19 Sedentary Minutes Friday     11225       20 20 Sedentary Minutes Friday     10815       21 21 Sedentary Minutes Friday     10815       22 21 Sedentary Minutes Sturday     786       23 23 Sedentary Minutes Sturday     128       24 23 Sedentary Minutes Sturday     128       25 23 Sedentary Steps Wednesday     128                                                                                                    |        | 3 Sedentary Bouts Tuesday               | 138                                   |          |              |               |           |                         |            |          |              |        |        |            |
| 4 Sedentary Bouts Thursday     147       5 Sedentary Bouts Thursday     163       6 Sedentary Bouts Sturday     159       7 Sedentary Bouts Saturday     158       8 Sedentary Bouts Sunday     47       9 Sedentary Counts Monday     22553       0     10 Sedentary Counts Mednesday       11 Sedentary Counts Wednesday     20027       12 Sedentary Counts Thursday     19991       13 Sedentary Counts Thursday     19991       13 Sedentary Counts Thursday     19991       13 Sedentary Counts Sturday     19991       13 Sedentary Counts Sturday     19991       14 Sedentary Counts Sturday     19991       15 IS Sedentary Counts Sturday     10495       15 IS Sedentary Minutes Monday     1199       16 IS Sedentary Minutes Tursday     11475       17 IT Sedentary Minutes Tursday     11475       18 IS Sedentary Minutes Tursday     1161.5       20 Sedentary Minutes Tursday     1081.5       21 21 Sedentary Minutes Sturday     1081.5       22 21 Sedentary Minutes Sturday     1081.5       23 Sedentary Steps Monday     128       24 24 Sedentary Steps Monday     128       25 Sedentary Steps Wednesday     128 <td></td> <td>A Sedentary Bouts Wednerday</td> <td>140</td> <td></td> <td></td> <td></td> <td></td> <td></td> <td></td> <td></td> <td></td> <td></td> <td></td> <td></td>                                                                                                    |        | A Sedentary Bouts Wednerday             | 140                                   |          |              |               |           |                         |            |          |              |        |        |            |
| 6 Stedentary Bouts Friday     115       7 Sedentary Bouts Studay     158       8 Sedentary Bouts Sunday     47       9 Sedentary Counts Monday     22953       10 0 Sedentary Counts Tuesday     16496       11 Sedentary Counts Wednesday     21027       21 12 Sedentary Counts Firiday     18914       13 Sedentary Counts Studay     20439       14 14 Sedentary Counts Studay     20439       15 Sedentary Counts Studay     20439       16 Sedentary Minutes Monday     1199       17 Sedentary Minutes Monday     1199       18 Sedentary Minutes Monday     1122.5       19 Sedentary Minutes Thursday     1125.5       10 Sedentary Minutes Thursday     1122.5       13 Sedentary Minutes Studay     1049.5       14 14 Sedentary Minutes Thursday     1122.5       15 15 Sedentary Minutes Thursday     1122.5       16 16 Sedentary Minutes Studay     1081.5       17 Sedentary Minutes Studay     1081.5       18 18 Sedentary Minutes Studay     1081.5       19 19 Sedentary Minutes Studay     1081.5       20 20 Sedentary Minutes Studay     1081.5       21 21 Sedentary Steps Monday     122.5       22 21 Sedentary Steps Studay     123.5       23 23 Sedentary Steps Studay     124.5       24 24 Sedentary Steps Studay     125.5 <td></td> <td>5 Sodontany Bouts Thursday</td> <td>147</td> <td></td> <td></td> <td></td> <td></td> <td></td> <td></td> <td></td> <td></td> <td></td> <td></td> <td></td>                                                                                                    |        | 5 Sodontany Bouts Thursday              | 147                                   |          |              |               |           |                         |            |          |              |        |        |            |
| 0     Sedentary Bouts Saturday     139       7     Sedentary Bouts Saturday     47       9     Sedentary Counts Monday     22553       0     10     Sedentary Counts Tuesday     10496       1     Sedentary Counts Tuesday     1027       2     12     Sedentary Counts Thursday     19991       3     13     Sedentary Counts Thursday     19991       3     13     Sedentary Counts Thursday     19991       3     13     Sedentary Counts Sturday     20439       14     14     Sedentary Counts Sturday     1999       15     Sedentary Minutes Monday     1199       16     16     Sedentary Minutes Monday     1199       17     17     Sedentary Minutes Monday     1125       18     Sedentary Minutes Sturday     1122.5       19     19     Sedentary Minutes Friday     1081.5       20     20     Sedentary Minutes Sturday     128       21     21     Sedentary Minutes Sturday     128       23     23     Sedentary Steps Wednesday     128       23     24     Sedentary Steps Wednesday     128       23     24     Sedentary Steps Wednesday     128       24     24     Sedentary Steps Wednesday                                                                                                    |        | 5 Sedentary Bouts Indisoay              | 163                                   |          |              |               |           |                         |            |          |              |        |        |            |
| A Sedentary Bouts Sunday     138       B Sedentary Bouts Sunday     47       9 Sedentary Counts Monday     2253       10 Sedentary Counts Ituesday     10991       11 Sedentary Counts Thursday     19991       3 13 Sedentary Counts Thursday     18324       14 Sedentary Counts Stunday     20439       15 IS Sedentary Counts Stunday     7669       16 16 Sedentary Minutes Monday     11991       17 J Sedentary Counts Stunday     7869       18 18 Sedentary Minutes Monday     1109       19 Sedentary Minutes Tuesday     1147.5       19 J Sedentary Minutes Tuesday     1122.5       20 20 Sedentary Minutes Triday     1081.5       21 21 Sedentary Minutes Triday     1081.5       22 22 Sedentary Minutes Stunday     788       23 23 Sedentary Steps Monday     128       24 24 Sedentary Steps Wednesday     128                                                                                                    |        | 7 Sedentary Bouts Friday                | 159                                   |          |              |               |           |                         |            |          |              |        |        |            |
| a Sedentary Bouts Sunday     av       9 Stedentary Counts Monday     22953       10 Sedentary Counts Tuesday     16496       11 Sedentary Counts Tuesday     21027       2     12 Sedentary Counts Friday     19991       3 13 Sedentary Counts Friday     19991       3 13 Sedentary Counts Friday     19991       14 Sedentary Counts Sturday     7869       15 15 Sedentary Minutes Neday     1199       17 25 Sedentary Minutes Tuesday     11475       18 18 Sedentary Minutes Tuesday     11475       19 19 Sedentary Minutes Tuesday     1151.5       20 20 Sedentary Minutes Friday     1151.5       21 25 Sedentary Minutes Sturday     1081.5       22 25 Sedentary Minutes Sturday     786       23 25 Sedentary Steps Monday     128       24 23 Sedentary Steps Monday     128       25 25 Sedentary Steps Wednesday     128                                                                                                    |        | 7 Sedentary Bouts Saturday              | 138                                   |          |              |               |           |                         |            |          |              |        |        |            |
| 3 Sedentary Counts Wednesday     2233       11 Sedentary Counts Wednesday     21027       2     12 Sedentary Counts Thursday     19991       3     13 Sedentary Counts Filday     19991       3     13 Sedentary Counts Studay     20439       15     15 Sedentary Counts Studay     20439       16     16 Sedentary Counts Studay     1999       17     17 Sedentary Minutes Monday     1199       18     18 Sedentary Minutes Monday     1199       19     13 Sedentary Minutes Tuesday     1147.5       18     18 Sedentary Minutes Tuesday     1112.5       20     20 Sedentary Minutes Friday     112.5       21     21 Sedentary Minutes Friday     1061.5       22     22 Sedentary Minutes Studay     1061.5       23     23 Sedentary Steps Monday     128       24     24 Sedentary Steps Wednesday     128       25     23 Sedentary Steps Wednesday     128                                                                                                    |        | a sedentary bouts sunday                | 97                                    |          |              |               |           |                         |            |          |              |        |        |            |
| 10     Sedentary Counts Vednesday     2007       2     12     Sedentary Counts Thursday     19991       3     13     Sedentary Counts Thursday     18991       4     14     Sedentary Counts Striday     20439       15     15     Sedentary Counts Stunday     7669       16     16     Sedentary Minutes Monday     1199       17     17     Sedentary Minutes Tuesday     1147.5       18     18     Sedentary Minutes Tuesday     1122.5       20     20     Sedentary Minutes Friday     1081.5       21     21     Sedentary Minutes Stunday     1081.5       22     22     Sedentary Minutes Triday     1081.5       23     23     Sedentary Steps Monday     128       24     24     Sedentary Steps Wednesday     128       25     23     Sedentary Steps Wednesday     128                                                                                                    |        | 9 Sedentary Counts Monday               | 16496                                 |          |              |               |           |                         |            |          |              |        |        |            |
| 11     Sedentary Counts Wednesday     19991       3     13     Sedentary Counts Firiday     19991       3     13     Sedentary Counts Firiday     18524       4     14     Sedentary Counts Sturday     20439       15     15     Sedentary Counts Sturday     19991       16     16     Sedentary Counts Sturday     1049.5       17     17     Sedentary Minutes Tuesday     1049.5       18     18     Sedentary Minutes Tuesday     1127.5       19     19     Sedentary Minutes Firiday     1127.5       20     Sedentary Minutes Firiday     1081.5       21     21     Sedentary Minutes Sturday     786       22     25     Sedentary Minutes Sturday     1081.5       23     23     Sedentary Steps Monday     128       24     24     Sedentary Steps Wednesday     128       25     25     Sedentary Steps Wednesday     128                                                                                                    | -      | 10 Sedentary Counts Wednosday           | 21027                                 |          |              |               |           |                         |            |          |              |        |        |            |
| 2     12 Sedentary Counts Findady       3     13 Sedentary Counts Finday       4     14 Sedentary Counts Stunday       5     15 Sedentary Counts Stunday       15     15 Sedentary Counts Stunday       16     16 Sedentary Counts Stunday       17     17 Sedentary Minutes Tuesday       18     18 Sedentary Minutes Tuesday       19     13 Sedentary Minutes Tuesday       18     18 Sedentary Minutes Thursday       19     19 Sedentary Minutes Thursday       20     20 Sedentary Minutes Firday       21     21 Sedentary Minutes Stunday       22     22 Sedentary Minutes Stunday       23     23 Sedentary Steps Monday       24     24 Sedentary Steps Monday       25     25 Sedentary Steps Wednesday                                                                                                    |        | 11 Sedentary Counts Weblesday           | 19991                                 |          |              |               |           |                         |            |          |              |        |        |            |
| a 13 Sedentary Counts Stunday 20439<br>14 14 Sedentary Counts Stunday 7369<br>15 15 Sedentary Minutes Monday 1199<br>17 17 Sedentary Minutes Monday 11049.5<br>18 18 Sedentary Minutes Thursday 1147.5<br>19 19 Sedentary Minutes Thursday 1151.5<br>20 20 Sedentary Minutes Friday 1152.5<br>21 21 Sedentary Minutes Stunday 162.5<br>22 22 Sedentary Minutes Stunday 162<br>23 23 Sedentary Steps Monday 128<br>24 24 Sedentary Steps Woldnesday 128<br>25 Sedentary Steps Woldnesday 1061.5<br>26 24 Sedentary Steps Woldnesday 128<br>27 25 Sedentary Steps Woldnesday 128<br>28 23 Sedentary Steps Woldnesday 128<br>29 20 Sedentary Steps Woldnesday 128<br>20 20 Sedentary Steps Woldnesday 128<br>20 20 Sedentary Steps Woldnesday 128<br>25 Sedentary Steps Woldnesday 100 500 500 500 500 500 500 500 500 500                                                                                                    | 2      | 12 Sedentary Counts Indisday            | 18924                                 |          |              |               |           |                         |            |          |              |        |        |            |
| An and Par Sedentary Counts Sunday     7869       15     15 Sedentary Counts Sunday     1199       16     16 Sedentary Minutes Monday     1199       17     17 Sedentary Minutes Monday     1147.5       18     18 Sedentary Minutes Thursday     1147.5       19     19 Sedentary Minutes Thursday     1122.5       20     20 Sedentary Minutes Friday     1081.5       21     21 Sedentary Minutes Sunday     162       22     22 Sedentary Minutes Sunday     162       23     23 Sedentary Steps Monday     128       24     24 Sedentary Steps Wednesday     128       25     25 Sedentary Steps Wednesday     128                                                                                                    |        | 14 Sedentary Counts Friday              | 20439                                 |          |              |               |           |                         |            |          |              |        |        |            |
| 13     13     Sedentary Minutes Monday     1199       17     17     Sedentary Minutes Tuesday     1049.5       18     18     Sedentary Minutes Wednesday     1147.5       19     19     Sedentary Minutes Wednesday     1151.5       20     20     Sedentary Minutes Friday     1172.5       21     21     Sedentary Minutes Sturday     1081.5       22     22     Sedentary Minutes Sturday     788       23     23     Sedentary Steps Monday     128       24     24     Sedentary Steps Wednesday     128       25     25     Sedentary Steps Wednesday     128                                                                                                    | 5      | 16 Sedentary Counts Sunday              | 7369                                  |          |              |               |           |                         |            |          |              |        |        |            |
| 10     Sedentary Minutes Tuesday     1049.5       11     13     Sedentary Minutes Tuesday     1147.5       12     13     Sedentary Minutes Thursday     1151.5       13     13     Sedentary Minutes Triday     1172.5       14     21     Sedentary Minutes Friday     1061.5       12     22     Sedentary Minutes Stunday     1062.5       12     23     Sedentary Minutes Stunday     1062.5       13     23     Sedentary Steps Monday     1062.5       14     23     Sedentary Steps Monday     1062.5       15     23     Sedentary Steps Monday     1062.5       16     24     Sedentary Steps Tuesday     1062.5       16     24     Sedentary Steps Wednesday     1062.5       17     25     Sedentary Steps Wednesday     1062.5                                                                                                    | D      | 15 Sedentary Minutes Monday             | 1199                                  |          |              |               |           |                         |            |          |              |        |        |            |
| 13     Sedentary Minutes Wednesday     1147.5       13     Sedentary Minutes Thursday     1151.5       13     19 Sedentary Minutes Triday     1172.5       20     20 Sedentary Minutes Stunday     1061.5       21     21 Sedentary Minutes Stunday     106       22     22 Sedentary Minutes Stunday     162       23     23 Sedentary Steps Monday     162       24     24 Sedentary Steps Wednesday     128       25     25 Sedentary Steps Wednesday     100                                                                                                    | 10     | 17 Sedentary Minutes Tuesday            | 1049.5                                |          |              |               |           |                         |            |          |              |        |        |            |
| 19     19     Sedentary Minutes Thursday     1151.5       20     20     Sedentary Minutes Friday     1172.5       21     21     Sedentary Minutes Stunday     1081.5       22     22     Sedentary Minutes Stunday     162       23     23     Sedentary Steps Monday     128       24     24     Sedentary Steps Wednesday     128       25     25     Sedentary Steps Wednesday     108                                                                                                    | 10     | 18 Sedentary Minutes Wednesday          | 1147.5                                |          |              |               |           |                         |            |          |              |        |        |            |
| 20     20 Sedentary Minutes Friday     1172.5       21     20 Sedentary Minutes Saturday     1081.5       22     22 Sedentary Minutes Sunday     162       23     23 Sedentary Steps Monday     162       24     24 Sedentary Steps Wonday     105       25     23 Sedentary Steps Wednesday     105                                                                                                    | 10     | 19 Sedentary Minutes Thursday           | 1151.5                                |          |              |               |           |                         |            |          |              |        |        |            |
| 21     22 Sedentary Minutes Saturday     1081.5       22     22 Sedentary Minutes Sunday     788       23     23 Sedentary Steps Monday     162       24     24 Sedentary Steps Tunslaw     105       25     25 Sedentary Steps Wednesday     105                                                                                                    |        | 20 Sedentary Minutes Friday             | 1172.5                                |          |              |               |           |                         |            |          |              |        |        |            |
| 22     22 Sedentary Minutes Sunday     162       23     23 Sedentary Steps Monday     162       24     24 Sedentary Steps Tursday     165       25     25 Sedentary Steps Wednesday     165                                                                                                    | 23     | 21 Sedentary Minutes Saturday           | 1081.5                                |          |              |               |           |                         |            |          |              |        |        |            |
| 23     23 Sedentary Steps Monday     102       24     24 Sedentary Steps Tuesday     105       25     25 Sedentary Steps Wednesday     105                                                                                                    |        | 22 Sedentary Minutes Sunday             | 788                                   |          |              |               |           |                         |            |          |              |        |        |            |
| 24     24 Sedentary Steps Tuesday     105       25     25 Sedentary Steps Wednesday     8xx matrix                                                                                                    | 23     | 23 Sedentary Steps Monday               | 128                                   |          | 3            |               |           |                         |            |          |              |        |        |            |
| 25 25 Sedentary Steps Wednesday                                                                                                    | 25     | 24 Sedentary Steps Tuesday              | 105                                   |          | -            |               |           |                         |            |          |              |        |        |            |
|                                                                                                    | 25     | 25 Sedentary Steps Wednesday            |                                       |          |              |               | M. A.     |                         |            |          |              |        |        |            |

# **Heart Rate Monitor**

## Equipment

- Polar RS800CX N
  - $\circ$  Watch
  - WearLink<sup>®</sup>W.I.N.D.Transmitter (Connector and Strap)
  - o USB transmitter

## **Procedure During Exercise Sessions**

• Fit participant with heart monitor strap and connector

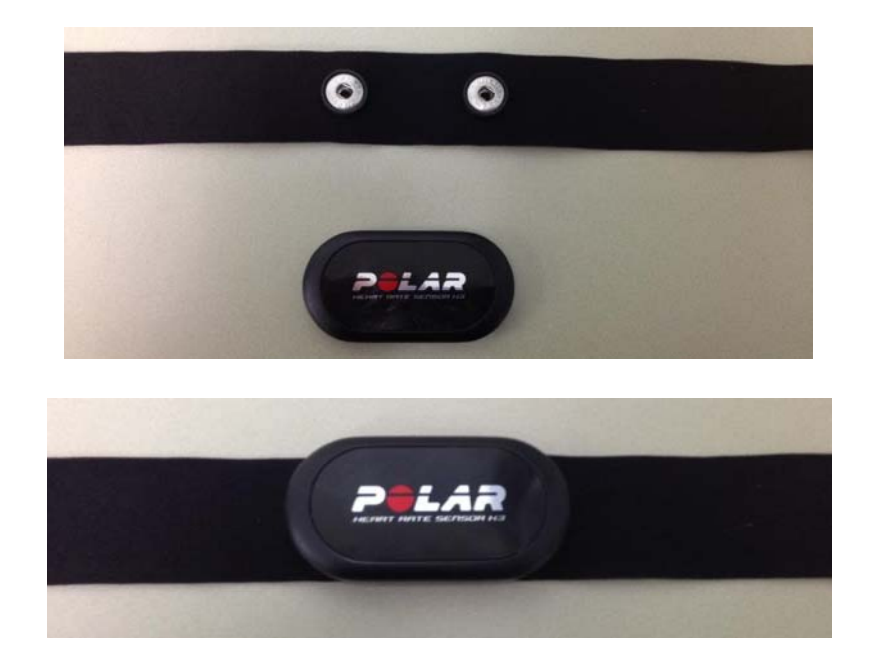

• On the watch press START

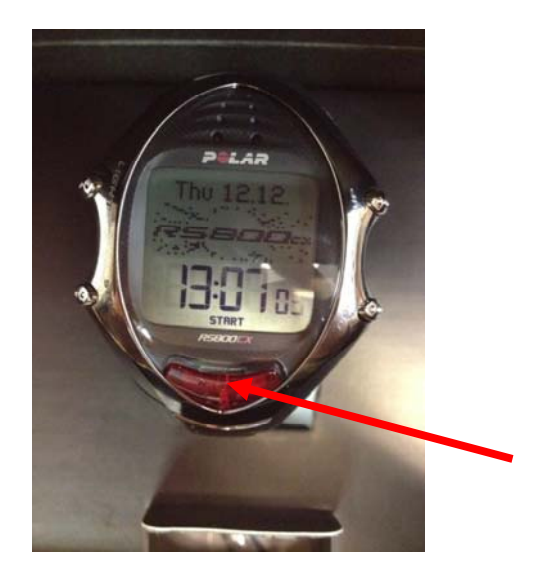

• Ensure heart rate is picked up on the watch

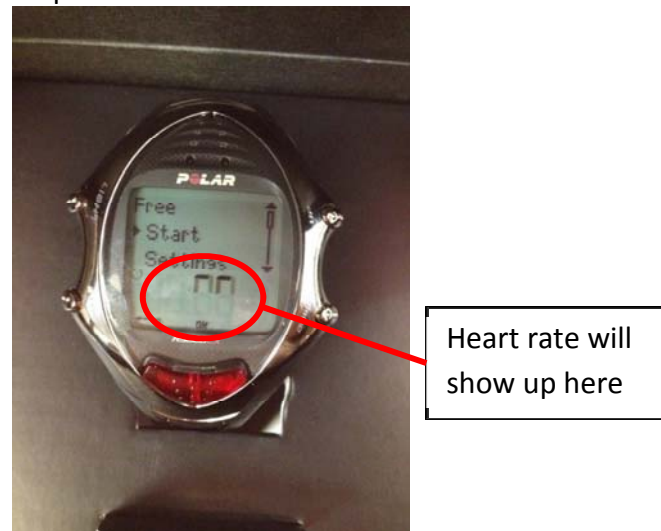

• Once the participant is reading for exercise, have them stand on the treadmill. Adjust the treadmill speed and grade to the correct intensity calculated for the participant. As soon as the participant is at the calculated intensity press **START.** 

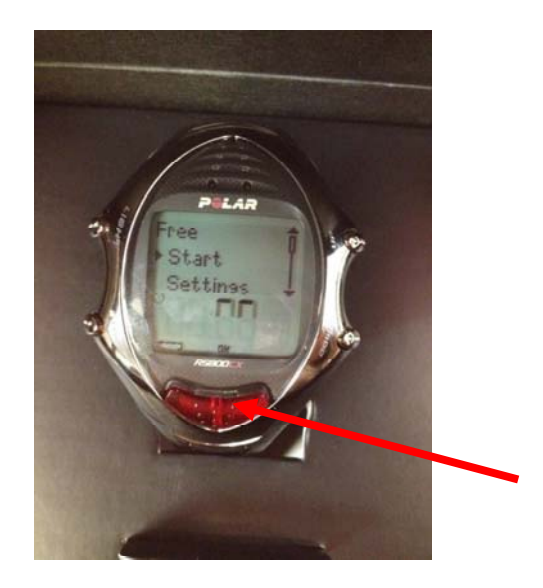

# Procedure for Uploading Heart Rate Data

- Put USB transmitter into the USB port of the computer
- Unsure that the watch is close to the USB transmitter

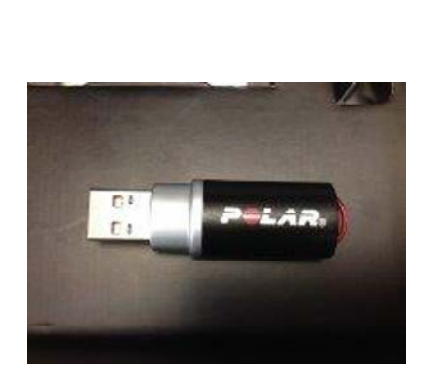

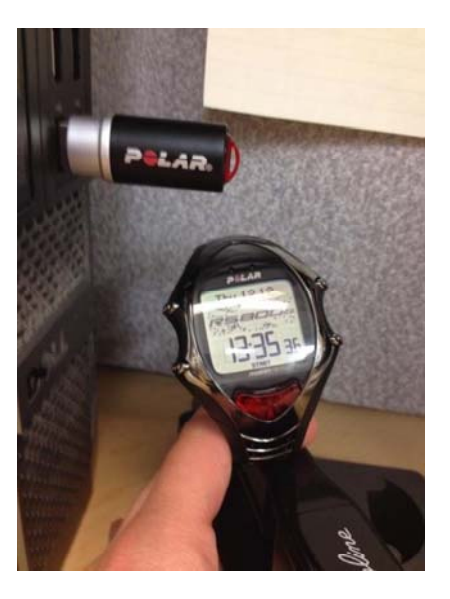

• On the watch, press DOWN and the following screen should be displayed

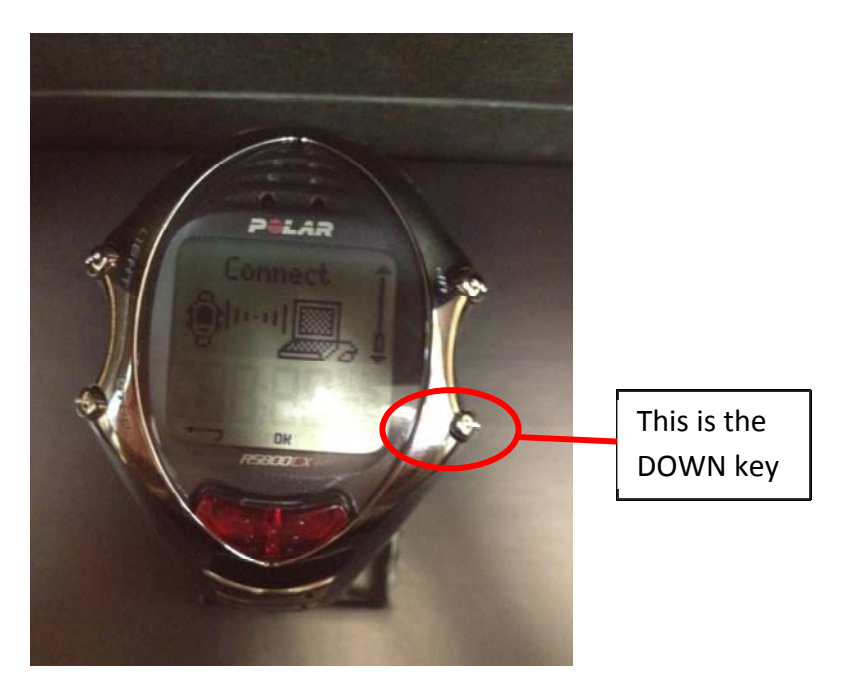

• In Polar Trainer 5 Software click on TOOLS and then TRANSFER DATA. Then select OK.

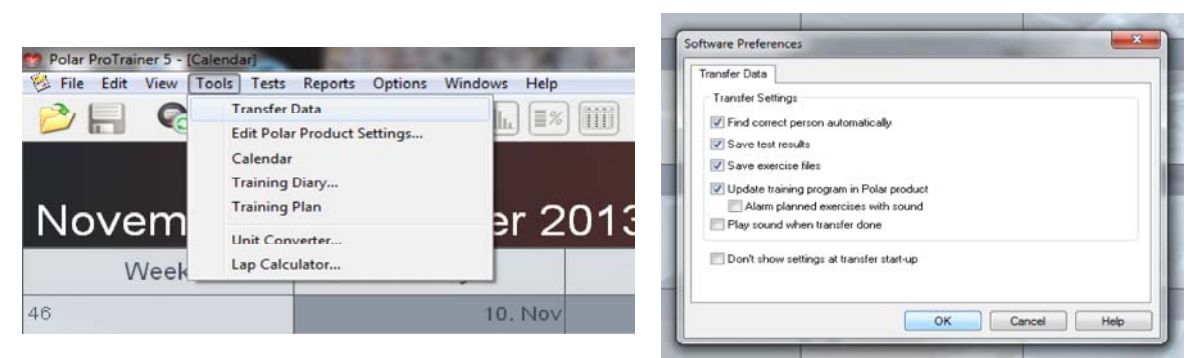

• The following screen should pop on the computer to ensure that the transfer of heart rate data is being made.

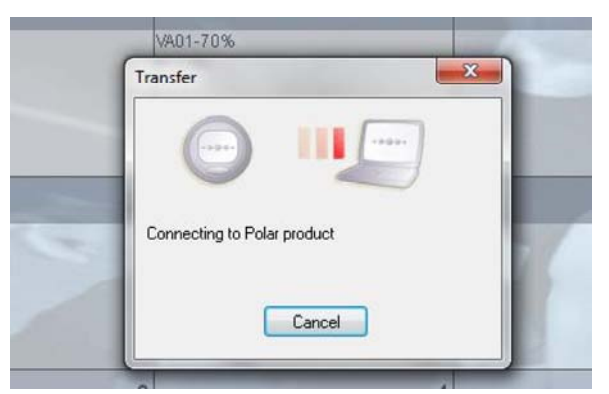

• The heart rate data will show up as FREE on the day the participant completed the session.

| Monday | Tuesday        | Wednesday          |   |
|--------|----------------|--------------------|---|
|        | 12             | 13                 |   |
|        |                |                    | 1 |
| 18     | 19             | 20                 |   |
| 3.     | Free<br>R 1:50 | VA01-70%<br>R 1:45 |   |
| 25     | 26             | 27                 |   |
|        | V.S            |                    | N |
| 2      | 3              | 4                  | 1 |
|        |                | VA02-80<br>R 1:45  |   |

| General      | for the second second se |                 |                     | 6         | 8           |         |
|--------------|----------------------------------------------------------------------------------------------------|-----------------|---------------------|-----------|-------------|---------|
| Name:        | Free                                                                                                    | Evernice Tim    | in Sport Zones      |           |             |         |
| Sport:       | Running                                                                                                    | - Exercise Time | s in Spon Zones     |           | inst in the |         |
| Recovery:    | Normal                                                                                                    | • 5             | 0 % 0:00            | 0:00      | <u> </u>    |         |
| Start Time:  | 5:11:02 PM 🚖                                                                                                    | 4               | 8 % 0:0             | 9:20 ≑    | -           |         |
| Distance:    | 0.0 🌩 km                                                                                                    | 3               | 33 % 0:38           | 6:05 🌲    | -           |         |
| Energy:      | 983 kcal r -                                                                                                    | 2               | 47 % 0:52           | 2:16 🌲    |             |         |
| HB Average:  | 123 bom                                                                                                    | 2 1             | 12 % 0:12           | 2:55 ≑    |             |         |
|              |                                                                                                    |                 | 0 % 0:00            | 0:00 🚔    | -           |         |
| Banking      |                                                                                                    | Total:          | 1:5                 | 0:36      |             |         |
| Note:        | <ul> <li>Method and the</li> </ul>                                                                                                    | Attached Info   | rmation             |           |             |         |
| Copy note to | ) Curve                                                                                                    | Bec. Bater 5    | unity history hours | tablement |             |         |
| Don't show   | at reports                                                                                                    | 1100.1100.0     | 2 to 18 0           |           | A           | Open HR |

• Double clicking on the desired day will bring up the following screen:

- From this screen you can change the NAME. It can be helpful to add in the participant ID and session (Example: VA02-80 this indicates the participant ID and heart rate data for the 80% session). You can open the participants heart rate data by selecting the area circled in red.
- Once this heart data has been selected the following screen will open:

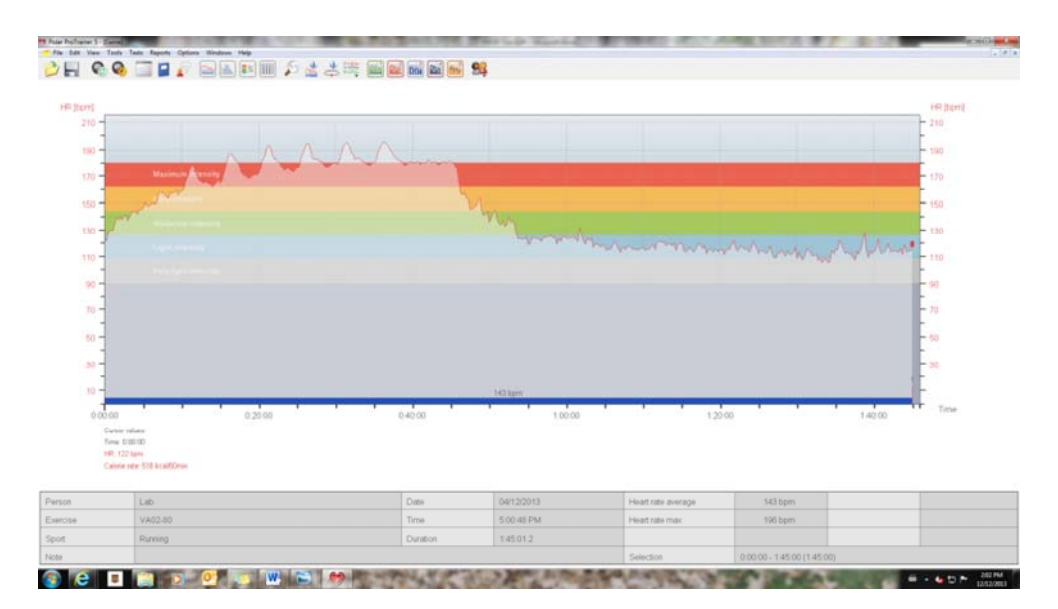

• To export data, select FILE and EXPORT AS TEXT. Then save the file in a designated folder.

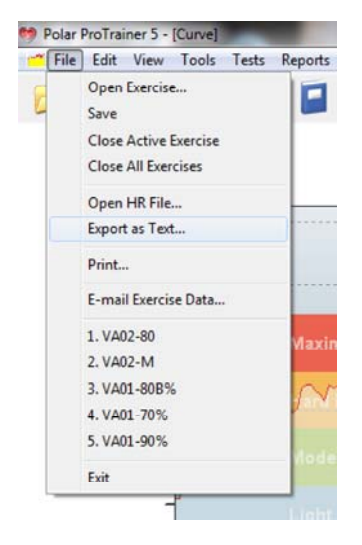

# **Procedure for Changing Recording Rate**

• The watch can be programed to record heart rate every 5 seconds or every 15 seconds. To select the desired recording rate, press DOWN three times to see the SETTING screen. Click OK (big red button). Select FEATURES and scroll down to RECRATE 15 (this indicates the recording rate is every 15 seconds. To change this select OK and then select 5 seconds as the recording rate.

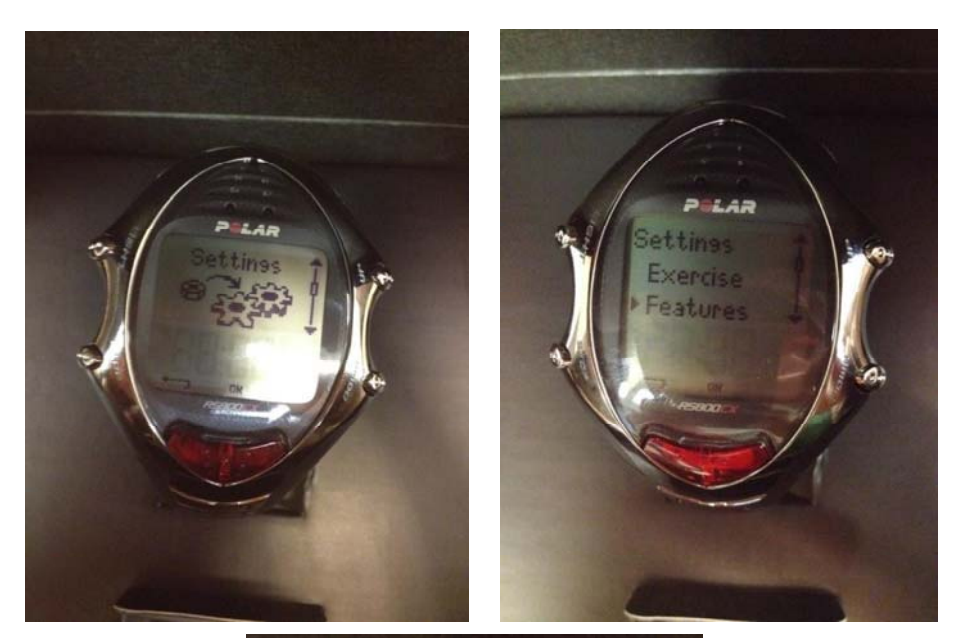

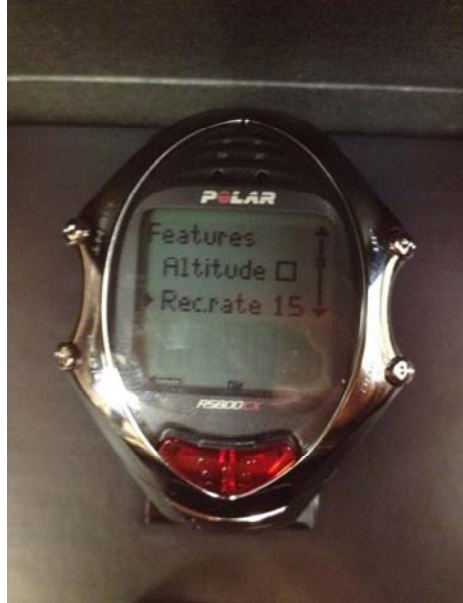

**Note:** More information can be found in the iPro user manual located with all the CGM supplies, and as a .pdf on the diabetes drive.

- Be sure to ask participants if they are sick or getting sick because:
  - In can affect glucose readings
  - They may be taking cold medication which typically has glucose as an ingredient
- Be sure to tell participants to test when glucose levels are the most stable (**before** meals)

# **Patient Set Up**

#### Equipment

- Gloves
- Alcohol swabs
- Sen-serter
- Glucose sensor

- Sharps container
- iPro2
- Skin prep (optional)

# Procedure

Ensure the date and time on the participant's glucometer is correct to the actual date and time

#### Prepare iPro2

- Verify iPro2 is ready to use. Check for solid green charging light on Dock. Flashing green charging light may mean:
  - iPro2 contains participant data and needs to be uploaded before it can be used on another participant, or
  - iPro2 needs to finish charging before it can be used.
- Clean iPro2:
  - Remove iPro2 from the Dock and connect a cleaning plug.
  - Wipe iPro2 with alcohol swab. Disconnect cleaning plug.

#### Insert Sensor (done by a trained nurse)

- Wash hands and put on gloves.
- Select insertion site. For consistency, usually aim to insert on the back of the hip, above the buttocks.
- Clean insertion site with alcohol.
- Insert sensor using Sen-serter.
- Hold sensor in place while gently removing introducer needle. Dispose in sharps container.
- Wait 15 minutes before connecting the iPro2.

- Enter the iPro2 serial number and blood glucose meter ID on the Clinic Equipment Log and on the Patient Log Sheet.
- Train patient using Patient Instructions sheet in the patient logbook

# Connect iPro2

Caution: If you see body fluid on the metal sensor contacts or black o-rings, do not connect the iPro2. Remove and dispose of the sensor, and insert a new sensor. This will prevent contamination of the iPro2.

- Connect iPro2 to sensor. Avoid twisting.
- Verify that iPro2 flashes briefly. If iPro2 does not flash within 10 seconds, disconnect from sensor and try again in 30minutes.

# Uploading to CareLink™ iPro

# Equipment

- Gloves
- iPro2 (which has been worn by the participant)
- Cleaning plug
- Optional: adhesive remover, such as Detachol®
- Mild liquid soap
- Quaternary ammonium compound, such as Cavicide®
- 70% isopropyl alcohol
- Bio-waste container
- Clinic Equipment Log
- Dock, connected to a computer
- Patient's blood glucose (BG) meter
- Patient Log Sheet
- Meter manufacturer's cable

# Procedure:

# Remove and Clean iPro2

- Wash hands and put on gloves.
- Remove iPro2 from sensor. Avoid twisting.
- Remove sensor from participant's body and dispose in bio-waste container.
- Always clean and disinfect the iPro2 before connecting it to the Dock.
- Connect a cleaning plug to the iPro2.
- Remove adhesive residue using adhesive remover (Detachol).
- Wipe with mild liquid soap solution.
- Rinse with water.
- Apply quaternary ammonium compound disinfectant (Cavicide).
- Wipe with 70% isopropyl alcohol.
- Disconnect cleaning plug and allow iPro2 to air dry.

Warning: If body fluid enters the iPro2's connector, you must dispose of the iPro2. Do not connect it to the Dock.

# **Upload Data**

# On Computer (use laptop to download data and plug it in to the network cable):

- Find the participant's record in CareLink iPro (http://ipro.medtronic.com) or create a new participant record if needed.
- Use the Clinic Equipment Log or Patient Log Sheet to identify the correct iPro2 for the patient.
- Click Upload iPro2. Follow on-screen instructions for uploading data from iPro2.
- Use the Clinic Equipment Log or Patient Log Sheet to identify the correct BG meter for the participant.
- If BG meter is supported by CareLink iPro, follow on-screen instructions for uploading data from meter.

# Log Sheets and Reports

- Click **Open Logbook** to add event markers or BG meter readings from Patient Log Sheets.
- Click individual reports to view them, or click **Print all** to print them.
- If an uploaded BG meter reading should not be used for calibration of sensor data, click **Open Logbook** and then click the **Exclude** check box to exclude it.

# What to do if the Patient forgot their Logbook

- If you are concerned about losing data or the battery life on the CGM you can choose from the following options:
  - Upload the data to the server without the logbook information and then add in the calibration points once the logbook has been returned
  - Plug in the CGM to a POWERED dock to prevent loss of battery life. The green battery light will flash even when fully charged to tell you that there is still data left on the CGM.
  - Information provided by Medtronic Rep.

# Tips for Uploading CGM

- A minimum of 4 calibration points is required in order for output to be accurate. There must be calibration points in the **morning** and **before bed**.
- Some calibration points may need to be excluded for accurate output:
  - 4 7 mmol/L is considered normal physiologic condition for blood glucose.
    - If there is debate between two points as to whether or not it should be included or excluded, pick the point that is closer to the normal range
  - There should be no more than 8 hours between measurements
- Remember that the CGM can only read between 2.2-22.2 mmol/L

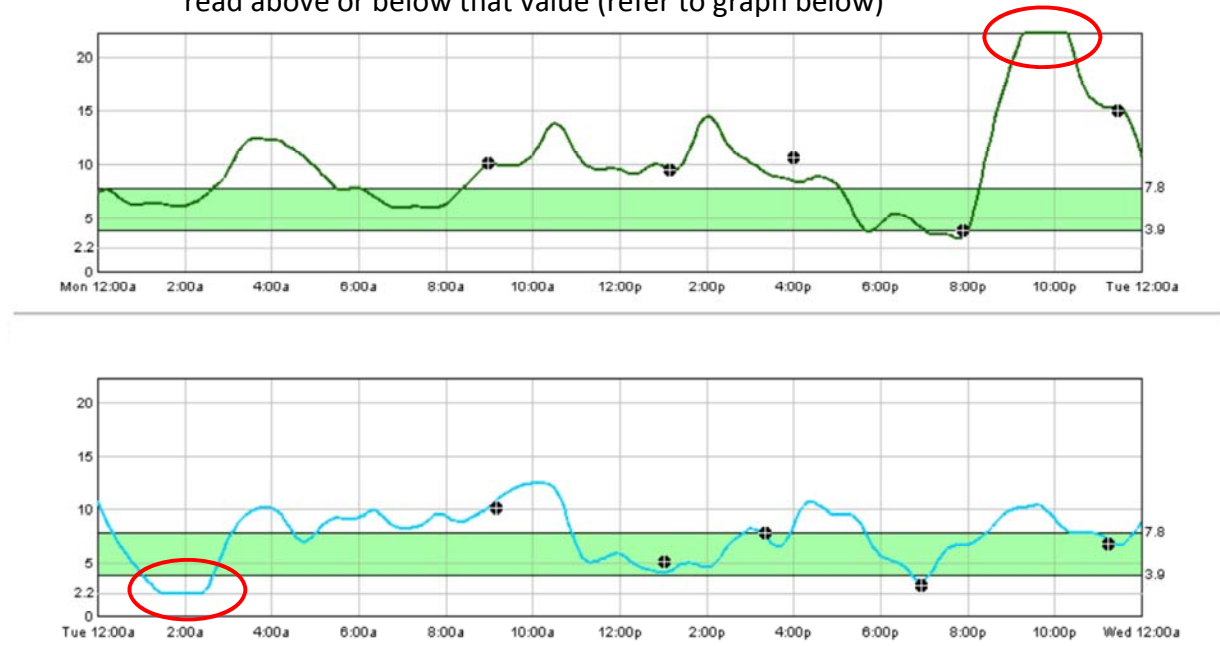

 Daily summary/overlay outputs with flat lines indicate the inability of the CGM to read above or below that value (refer to graph below)

# **Guidelines for Insulin Adjustments and Glucose Supplementation**

# Insulin and Glucose Guidelines for Exercise

The study doctors have put together a list of recommendations for participants to follow regarding insulin adjustments and carbohydrate supplementation before, during, and after exercise.

# Pre-Exercise Insulin Recommendations

- Avoid the following 12 hours before exercise:
  - Insulin injections in the legs.
- Avoid the following 2 hours before exercise:
  - o Alcohol
  - Caffeine
  - Insulin (for example, if carbohydrates are consumed within 2 hours of exercise, avoid a correction dose)
- **MDI Patient:** decrease long-acting insulin dose by 10% (either the night before or the morning of the exercise session) and adjust accordingly with fast acting insulin correction doses throughout the day to avoid excessive hyperglycemia
- **Insulin Pump Patient:** decrease basal rate by 50% two hours before exercise, and maintain reduced basal rates until the end of exercise

# Exercise/Testing Session Recommendations

- Blood glucose should be between 5.7-11.0 mmol/L prior to starting each exercise session
  - If blood glucose level is lower than 5.7 mmol/l prior to starting exercise, glucose should be consumed
  - If blood glucose level is higher than 15.0 mmol/l prior to starting exercise, test for ketones and wait for 30 minutes to see if values fall below 11.0 mmol/L, if it does not, reschedule the exercise session.
  - If blood glucose level is higher than 20.0 mmol/l prior to starting exercise the session will be re-scheduled

# **During Exercise**

- If blood glucose drops to 3.9 mmol/L or less, participant must consume carbohydrates (they can keep exercising at this point). Ask participant how much they would consume.
- If blood glucose drops to 2.9 mmol/L OR 3.9 mmol/L and they have symptoms of hypoglycemia, STOP exercise and consume carbohydrates. If blood glucose reaches >3.9 mmol/L, exercise can start again.

#### Post Exercise

- It is recommended that participants <u>reduce</u> insulin dose prior to bedtime in order to prevent nighttime lows (lower basal rates by <u>20%</u> between midnight and 3 am for a pump user, or decrease long acting insulin injection for an MDI user if they are taking it at night with boluses of fast acting insulin to correct when necessary).
- To the best of their ability, participants should wake up once at night to test blood glucose.

#### **General Recommendations**

• After experiencing the exercise protocols involved in the study, if subjects wish to make changes to their insulin doses, recommend they follow guidelines given by their diabetes care givers.

#### **Data Entry**

• Nothing developed yet – separate document???

# Exercise Calibration, Testing, and Cleaning

## Calibration

- Wear gloves whenever using equipment in the exercise lab, if not sure if gloves are contaminated just switch to new pair
- Turn on metabolic cart 30 minutes prior to test
- Ensure the heater light is on and the pneumotach is warm after 5 minutes
- While waiting assemble the mask (ensure the spiral diaphragms "spongy" part is fully on the white ring). Do not put the rubber mouthpiece on till after calibration (scuba piece)
- After 30 minutes perform Gas Calibration
  - If testing all day re-run gas calibration after 4 hours
  - Open True One Program on computer, open gas calibration window
  - Enter the barometric pressure (mmHg), temperature (Celcius) , Humidity (%)
  - Barometer gauge is located adjacent to the sink
  - Turn the tank ¼ turn to open and run the gas calibration and ensure the tank set to 3 PSI
  - o If it is not, adjust pressure, cancel gas calibration, and re-run
  - Ensure the change in O2 gain, and CO 2 is less than 3% (the lower the better)
     Enter this in the calibration log
  - o Click on the Save button and this will update the parameters
- Perform Flowmeter Calibration
  - Perform for every test as the flow characteristics of each mask are different
  - $\circ$  Place the 3L syringe on the desk, and attach the assemble Hans Rudolf valve
  - Open flow calibration window and ensure all the pressure, humidity and temperature settings are correct
  - o Run the flowmeter calibration by clicking on Sample Baseline
    - The first 5 stokes are detection and flushes so you can do these strokes quickly.
    - For the final strokes you want to start slow and speed up.
    - Peak flow 1st stroke 50-80 L/min, 2nd >100, 3rd >150 L/min, 4th and 5th >200 L/min
  - Remember to fully extend the syringe as you are trying to check for leaks so each stroke should read close to 3.0L.
    - The difference between strokes should be less than 3% Enter this in the calibration log
  - Now you can place the final rubber mouthpiece on the mask and you are ready to perform a test.

# Testing

## **Staff Member Roles**

- One person standing on the right side of the treadmill adjusting speed and incline
- One person manning the computer this individual will record all the information as indicated on the exercise protocol form, they will also ask the client how they feel on the RPE scale. Tell the participant how long they have left at the end of each stage. In the final 5 seconds of the stage, count down so the client knows the intensity will increase
- One person taking blood pressure

# Procedure

- Ensure participant performs a blood glucose measurement approximately 30 minutes before test starts and record on CRF
- Check that the participant has followed pre-test instructions (no caffeine or large meal 2 hours prior, no alcohol or exercise 6 hours prior to test)
- Measure height and weight following the standard SOPs for these measurements listed earlier in this document OR if height and weight were taken earlier in the same visit, use that height and weight.
- Have subject change into comfortable clothes for exercising, and at the same time instruct them to put on a heart rate monitor.
- In the True One Window Select <u>VO<sub>2</sub>Metabolic Testing</u>, Enter ID #, Age, Height, Weight, Test type, and staff initials
- Explain the procedures of the test.
  - Purpose of the test is to measure your body's oxygen consumption.
  - It will start off relatively easy and the speed and or incline will go up every three minutes until nine minutes. After nine minutes it will get harder every minute
  - Your goal is to last as long as possible; we will encourage you to work as hard as possible, but you decide when you are finished
  - The test may end for two reasons: (1) you decide to stop (2) we may end the test if you are no longer able to safely keep the correct pace, or if we see any abnormal changes in your heart rate or blood pressure
  - Things to expect: you will feel sweaty and warm, your breathing will increase, and tomorrow your legs may feel fatigued.
  - Things that you should let us know about: pain in the chest, jaw, or legs, feelings of dizziness, or feeling like you are going to be sick, let us know and we will stop the test (sign for this is hand across throat, or simply grab onto arm bars of treadmill)
  - During the test you will not be able to talk to us, and if you try to talk this affects the outcome of the test. Therefore we will use hand signals, thumbs up to yes, and thumbs down for no, hand side to side for maybe or "so-so".
  - We will also be asking how hard you feel you are working on a scale of 6 -20. 6 represents no exertion at all, 20 maximal effort. It is important to go with how you feel, and not how you think you should feel.

- Do you have any questions?
- Take pre-test heart rate (ensure it is <100 bpm) if not have them sit wait 5 minutes and re-take.
- Take pre-test blood pressure standing to demonstrate the position it will be taken during testing. (Ensure it is less than 140/90... either systolic or diastolic) If either is elevated, wait 5 minutes and re-take.
- Take blood glucose and record on CRF.
  - Rule: blood glucose must be 5.7mmol/l or higher to start the test
  - Rule: test should be re-scheduled if blood glucose is 20.0 or higher
- Allow the participant to walk on the treadmill without the equipment to get used to getting on, walking, and getting off of the treadmill. This will serve as their warm up should last approximately 3 minutes at a self-selected speed.
- After the warm up, give the participant water, as their mouth might get dry.
- With participant standing on the treadmill, put on the headset, have the participant put in the mouthpiece (like a snorkel), and instruct them to keep a tight seal throughout the test. Hook the clear tube to the mask, and put on the nose plugs (ask them to try to get air out their nose they should not be able to if it is on properly).
- In the metabolic testing screen where subject ID, height and weight were previously entered, press OK. Watch the O<sub>2</sub> and CO<sub>2</sub> values rise and then fall.
- When O<sub>2</sub> and CO<sub>2</sub> values stabilize, have the participant straddle the treadmill
- Instruct the participant they can begin walking once the belt starts moving
- Increase the speed of the treadmill to 2.0 mph
- Once the participant is walking at 2.0 mph start the exercise test by pressing "Start Test" on the computer
- Record their heart rate every minute you can look at the heart rate on the computer. If the "H" (located on the *right* side of the screen) is flashing it indicates that the heart rate monitor is picking up the participants heart rate.
- If the "H" stops flashing you may need to adjust the HR monitor on the participant, or swap the piece that clips onto the front of their heart rate monitor strap.
- Record their RPE and blood pressure as indicted on the exercise protocol form (RPE is recorded at the end of every stage, and blood pressure is recorded at minute 3, minute 6, and cool down).
- As the participant progresses through the stages, be sure that 2 staff members are prepared to catch the participant if necessary by placing their arm behind the participant.
- When the subject reaches volitional exhaustion, press "End Test", "print text report", and allow them to cool down at a self-selected speed.
- Be sure to take at least two blood pressure measurements during recovery to ensure blood response is normal
- Please refer to the chart on the next page to see when to record all the information mentioned above.
- During the test be sure to write down notes either on the back of the exercise recording sheet or on a piece of paper. Things to take note of would be:

- If the client had to stop for any reason (sore calves, blood sugar was too low/high)
- If the heart rate was incorrect on the computer
- Anything else deemed important to take note of

## ABSOLUTE INDICATIONS TO STOP TESTING

Drop in systolic pressure of >10 mmHg from the baseline value with increasing load (taken in same position of the test) when accompanied by ischemic symptoms

Moderate angina (chest pain)

Ataxia (coordination issues), dizziness

Signs of poor perfusion (turning blue)

Technical difficulties with measuring BP

Participant wishes to stop

ECG changes: (ventricular tachycardia, ST elevation)

#### **RELATIVE INDICATIONS TO STOP TESTING**

Drop in systolic pressure of >10mmHg from baseline, with increasing load without evidence of ischemia

Fatigue, shortness of breath, wheezing, leg cramps

Increasing chest pain

Hypertensive response : SBP >250mmHg, or DBP >115 mmHg

# Cleaning

- Fill sink with warm soapy water, and place all the materials to soak for 15 minutes.
- Rinse in warm water and place in Cidex solution for 15 minutes. \*\* Ensure date is correct on Cidex (2 week window of use)\*\*.
- After 15 minutes in the Cidex, place material in the water bin for minutes. After 15 minutes place materials on the drying rack.
- Wash the heart rate strap (without the WearLink), head piece, and air tube by hand with the warm soapy water, and then empty the sink. Rinse thoroughly and place on the drying rack.
- After drying wipe down all the pegs used, and the equipment (headset for the mask, treadmill/bike)
- Re assemble valve

| Time                             | Speed | Incline | RPE | HR | Manual<br>BP | Comments                              |
|----------------------------------|-------|---------|-----|----|--------------|---------------------------------------|
| -15MIN                           |       |         |     |    |              | Pre BG readings:<br>Reading 1: mmol/L |
| IMMEDIATELY<br>BEFORE TEST START |       |         |     |    |              | Reading 2: mmol/L                     |
| 0-1:00                           | 2.0   | 0       |     |    |              |                                       |
| 1:00-2:00                        | 2.0   | 0       |     |    |              |                                       |
| 2:00-3:00                        | 2.0   | 0       |     |    |              |                                       |
| 3:00-4:00                        | 3.5   | 0       |     |    |              |                                       |
| 4:00-5:00                        | 3.5   | 0       |     |    |              |                                       |
| 5:00-6:00                        | 3.5   | 0       |     |    |              |                                       |
| 6:00-7:00                        | 5.0   | 0       |     |    |              |                                       |
| 7:00-8:00                        | 5.0   | 0       |     |    |              |                                       |
| 8:00-9:00                        | 5.0   | 0       |     |    |              |                                       |
| 9:00-10:00                       | 5.0   | 2.0     |     |    |              |                                       |
| 10:00-11:00                      | 5.0   | 4.0     |     |    |              |                                       |
| 11:00-12:00                      | 5.0   | 6.0     |     |    |              |                                       |
| 12:00-13:00                      | 5.0   | 8.0     |     |    |              |                                       |
| 13:00-14:00                      | 5.0   | 10.0    |     |    |              |                                       |
| 14:00-15:00                      | 5.0   | 12.0    |     |    |              |                                       |

# **Maximal Exercise Test for Baseline Visit**

# **Exercise Session**

There will be a total of 4 exercise sessions:

- 1. Moderate intensity exercise 45-55% max fitness level
- 2. Moderate exercise + bouts of 70% max fitness level
- **3.** Moderate exercise + bouts of 80% max fitness level
- Moderate exercise + bouts of 90% max fitness level

# Procedure

- 1. Develop rapport with the participant upon their arrival and explain to them what to expect during the exercise session. Make sure they consumed their Glucerna bar either before or upon arrival at the laboratory. Make note of any adjustments they might have made to their insulin to account for it.
- 2. Upon arrival the participant should take <u>one</u> finger poke using a handheld glucometer
  - a. Their blood glucose MUST be >5.7mmol/L but <20.0 mmol/L prior to starting exercise. At least 2 capillary glucose readings should be taken before exercise to ensure that glucose levels are in the correct range and are not showing a strong downward or upward trend.</p>
  - **b.** For more details refer to blood glucose and insulin recommendations as mentioned earlier in this document.
- 3. Measure heart rate, blood pressure, blood glucose and have the nurse take a blood draw immediately prior to the exercise session as indicated on the recording sheet on the previous page.
  - **a.** The first blood draw will be taken while the participant is standing on the treadmill so they can get a sense of how to position their arm for further blood draws throughout the session.
- **4.** Select the appropriate speed for the participant and instruct them to begin walking once the belt starts moving
  - **a.** The intensity of each session will be based on the maximum value that was achieved during the fitness test.
- 5. The warm\_-up will last for 10 minutes and heart rate, blood pressure, blood glucose will be measured and a blood draw will be taken by a nurse.
  - **a.** A summary of blood draw times include:
    - i. Baseline (time 0)
    - ii. End of warm up (time 10)
    - iii. End of intervals (time 35)
    - iv. End of exercise (time 45)
    - v. Mid-recovery (time 75)
    - vi. End-recovery (time 105)
  - **b.** Note: additional blood draws may be taken if the participant's glucose levels are a concern. The sole purpose of these additional blood draws will be to verify venous glucose levels.
- 6. Each exercise session will last for 45 minutes (not including warm up or cool down).

These sessions will be randomized

- **a.** The moderate intensity session will be 45 minutes of continuous exercise at 45-55% max fitness level
- For the vigorous exercise sessions each bout of intense exercise at 70%, 80%, or 90% will last for 1 minute with 4 minutes of recovery between each bout. The first bout of vigorous exercise will occur after the warm up which lasts for 10 minutes.
- **7.** Once the participant finishes the 45 minute exercise session, begin the recovery at a self-selected speed at 0% incline.

|                                                       |               |                    | -                    |                         |     |                    |                   |             |
|-------------------------------------------------------|---------------|--------------------|----------------------|-------------------------|-----|--------------------|-------------------|-------------|
| Stage                                                 | Time          | Treadmill<br>speed | Treadmill<br>incline | End stage<br>heart rate | RPE | Blood<br>draw time | Blood<br>glucose* | Added Notes |
| Baseline                                              | 0             |                    |                      |                         |     | (0)                |                   |             |
| Moderate<br>Exercise<br>45-55%<br>VO <sub>2</sub> max | 0- <b>10</b>  |                    |                      |                         |     | (10)               |                   |             |
|                                                       | 10- <b>15</b> |                    |                      |                         |     |                    | (15)              |             |
|                                                       | 15- <b>20</b> |                    |                      |                         |     |                    |                   |             |
|                                                       | 20- <b>25</b> |                    |                      |                         |     |                    |                   |             |
|                                                       | 25- <b>30</b> |                    |                      |                         |     |                    | (30)              |             |
|                                                       | 30- <b>35</b> |                    |                      |                         |     | (35)               |                   |             |
|                                                       | 35- <b>40</b> |                    |                      |                         |     |                    |                   |             |
|                                                       | 40- <b>45</b> |                    |                      |                         |     | (45)               |                   |             |
|                                                       |               |                    |                      |                         |     | (75)               | (75)              |             |
|                                                       |               |                    |                      |                         |     | (105)              | (105)             |             |

# **Exercise Session Recording Sheet: Moderate**

| Stage      | Time    | Treadmill<br>speed | Treadmill<br>incline | End stage<br>heart rate | RPE | Blood<br>draw time | Blood<br>glucose* | Added Notes |
|------------|---------|--------------------|----------------------|-------------------------|-----|--------------------|-------------------|-------------|
| Baseline   | 0       |                    |                      |                         |     | (0)                |                   |             |
| Warm-up    | 0-10    |                    |                      |                         |     | (10)               |                   |             |
| Interval 1 | 10-11   |                    |                      |                         |     |                    |                   |             |
| Recovery   | 11-15   |                    |                      |                         |     |                    |                   |             |
| Interval 2 | 15-16   |                    |                      |                         |     |                    |                   |             |
| Recovery   | 16-20   |                    |                      |                         |     |                    |                   |             |
| Interval 3 | 20-21   |                    |                      |                         |     |                    | (21)              |             |
| Recovery   | 21-25   |                    |                      |                         |     |                    |                   |             |
| Interval 4 | 25-26   |                    |                      |                         |     |                    |                   |             |
| Recovery   | 26-30   |                    |                      |                         |     |                    |                   |             |
| Interval 5 | 30-31   |                    |                      |                         |     |                    | (31)              |             |
| Recovery   | 31-35** |                    |                      |                         |     |                    |                   |             |
| Interval 6 | 35-36   |                    |                      |                         |     | (35)               |                   |             |
| Cool-down  | 36-45** |                    |                      |                         |     | (45)               |                   |             |
| Recovery 1 | 45-75** |                    | l                    |                         |     | (75)               | (60, 75)          |             |
|            |         |                    |                      |                         |     |                    |                   |             |
| Recovery 2 | 75-     |                    |                      |                         |     | (105)              | (90, 105)         |             |
|            | 105**   |                    |                      |                         |     |                    |                   |             |
|            |         |                    |                      |                         |     |                    |                   |             |
|            |         |                    |                      | Overall                 |     |                    |                   |             |
|            |         |                    |                      | RPF                     | 1   |                    |                   |             |

# **Exercise Session Recording Sheet: Vigorous**

# **Important Things to Remember**

- Be sure to ask the client how they are feeling throughout the test
- Because these sessions are longer than the fitness test, it is very important to monitor their blood glucose as some individuals are not as sensitive to the symptoms of hypoglycemia

# **Blood Sampling Timeline and Checklist**

# **Prior to Participant Arrival**

- Make sure that the research nurse is booked and confirmed
- Confirm freezer space in -80C freezer
- Label and set out all test tubes (participant ID, time of blood sample, session)
  - V\_\_\_\_ 1, 2, 3, 4, 5, <u>*OR*</u> 6 M, 70, 80, <u>*OR*</u> 90
- Label and set out all microcentrifuge tubes (participant ID, time of blood sample, session, P (plasma) or S (serum))
  - V\_\_\_\_ 1, 2, 3, 4, 5, <u>OR</u> 6 M, 70, 80, <u>OR</u> 90 P <u>OR</u> S
- Depending on the centrifuge available, be sure it is on and set to the appropriate temperature/speed/time settings
  - Sorval ST 16R Centrifuge
    - 4 degrees, 10 minutes, 1500xg

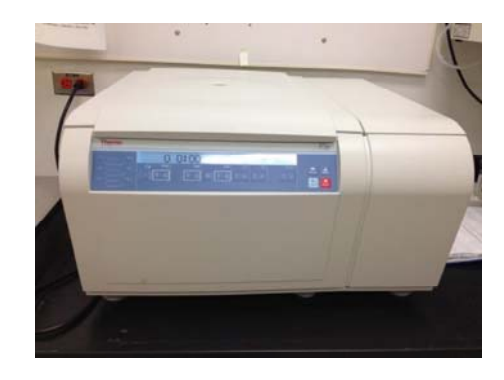

- StatSpin Centrifuge
  - 3 minutes

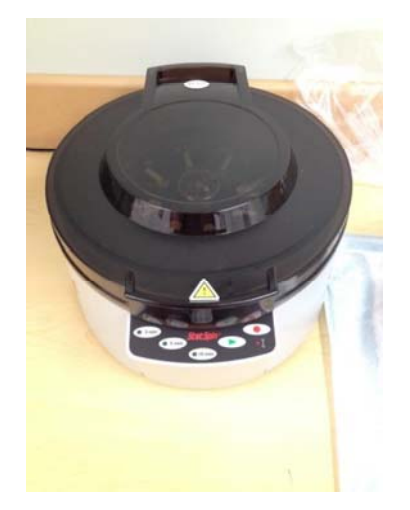

# **Supplies for Nurses**

Ensure the following supplies are available in the testing room (use cart or trolley with bench pad)

- 20 gauge catheters (2)
- Catheter extension
- Leur-Lock Access Device (6)
- 10 cc syringes (12) empty
- 5 cc syringes (12) filled with saline
- Saline solution (2)
- Blunt fill needles (2)
- Gloves
- Plastic canulae (24)
- Tourniquet (2)
- Transpore Tape

- Sterile blue pad
- IV 3000 (2)
- Gauze pads
- Vacutainer tubes (12 red top tubes & 6 purple top tubes)
- Labelled micro tubes (12)
- Pipette
- Sharps container
- Alcohol swabs
- Band aids

# For Samples Drawn at 0, 10, 35, 45, 75, and 105 minutes

- Research nurse will draw blood using vacutainers and hand to researcher(s)/assistant(s)
- Transfer blood to red and purple top tubes (purple = plasma, red = serum)
  - For each blood draw, 3 tubes will be filled (1 purple and 2 red) the very first blood draw of the moderate session will use 4 tubes (2 purple and 2 red)
    - One set of red tubes will be sent to the lab in HSC and the other set of red tubes will clot for 20-30 minutes before they are centrifuged
    - The very first blood draw with the purple tubes one tube will be sent to the lab in HSC and the other will be centrifuged
- Make sure the purple top tube is flipped 10 times before it is centrifuged
  - \*\*The red top tube gives a better sample when it is spun for <u>12</u> minutes (Sorval ST 16R Centrifuge ONLY)\*\*
- After tubes have been centrifuged pipette the clear supernatant and transfer to labelled micro tubes. Once the clear supernatant has been pipetted you can discard the red/purple top tubes into the biohazard bin.
- Discard all other blood-soiled instruments in the biohazard waste bins
- Immediately place micro tubes in the -20°C freezer OR a bucket of ice
  - Label the micro tube boxes as follows:

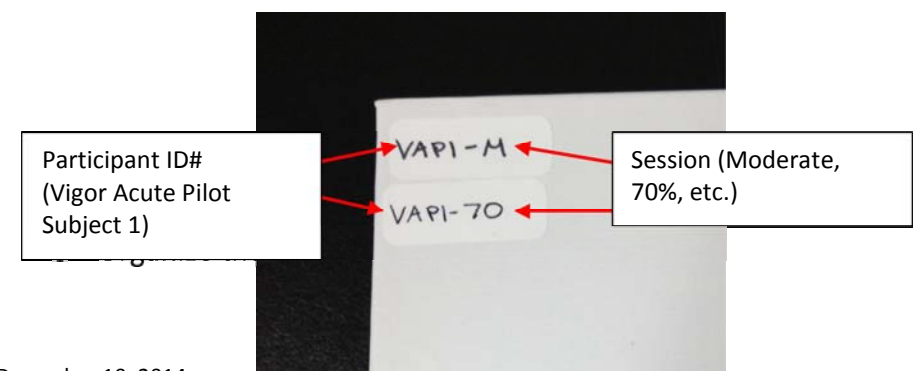

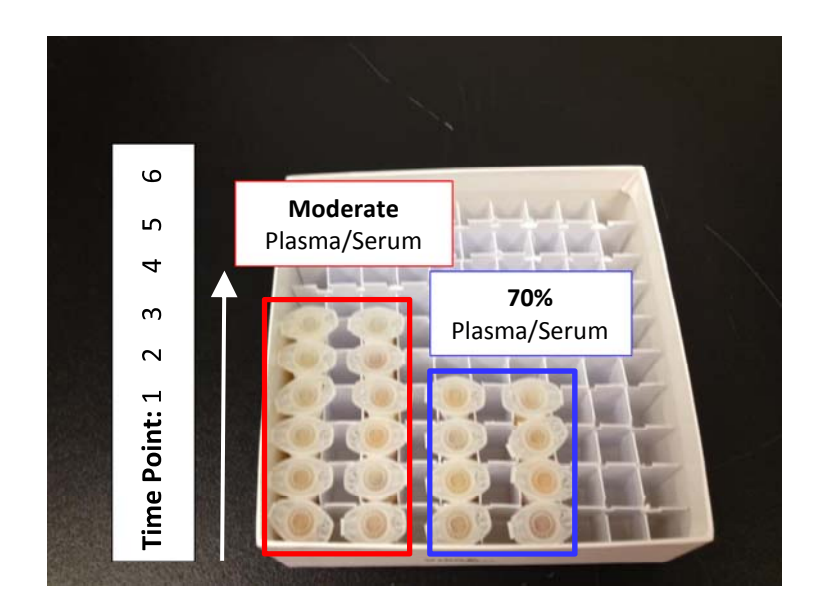

- The following day, transfer samples from -20°C freezer to -80°C freezer
- \*Please refer to the timeline chart below\*

Once the catheter is removed, have the participant apply firm pressure with sterile gauze for at least 5 minutes before applying a bandage to the wound in order to decrease the amount of bruising.

# **Special Note for Blood Draws**

- If a catheter cannot be inserted the study nurse will use butterfly needles instead. This will require 4 blood draws with 4 different needles. The time points for blood draws will be:
  - o 1 (Baseline)
  - o 4 (End of exercise)
  - 5 (Mid-recovery) if feasible
  - 6 (End-recovery)
- In addition to the blood draws, the participant will also need to take blood glucose with a handheld glucometer at:
  - 0 (Baseline)
  - o 10 (End or warm up)
  - o **15**
  - o **30**

- o **60**
- o 75 (Mid-recovery)
- o **90**
- 105 (End-recovery)

| Time | Purple Top Tube                  | Done? | Red Top Tube                           | Done? |
|------|----------------------------------|-------|----------------------------------------|-------|
| 0    | Draw #1 - put tube in centrifuge |       | Draw #1 - let stand 20 minutes         |       |
| 5    |                                  |       |                                        |       |
| 10   | Draw #2 - put tube in centrifuge |       | Draw #2 - let stand 20 minutes         |       |
| 15   |                                  |       | Bring tubes #1 and #2 to lab           |       |
| 20   | Pipette sample #1                |       |                                        |       |
| 25   | Pipette sample #2                |       |                                        |       |
| 30   |                                  |       | Put samples #1 and #2 in<br>centrifuge |       |
| 35   | Draw #3 -put tube in centrifuge  |       | Draw #3 - let stand 20 minutes         |       |
| 40   |                                  |       | Pipette samples #1 and #2              |       |
| 45   | Draw #4 - put tube in centrifuge |       | Draw #4 - let stand 20 minutes         |       |
| 50   |                                  |       | Bring tubes #3 and #4 to the lab       |       |
| 55   | Pipette sample #3                |       |                                        |       |
| 60   | Pipette sample #4                |       |                                        |       |
| 65   |                                  |       | Put samples #3 and #4 in<br>centrifuge |       |
| 70   |                                  |       |                                        |       |
| 75   | Draw #5 - put tube in centrifuge |       | Draw #5                                |       |
| 80   |                                  |       | Pipette samples #3 and #4              |       |
| 85   | Pipette sample #5                |       |                                        |       |
| 90   |                                  |       |                                        |       |
| 95   |                                  |       | Put sample #5 in centrifuge            |       |
| 100  |                                  |       |                                        |       |
| 105  | Draw #6 - put tube in centrifuge |       | Draw #6                                |       |
| 110  |                                  |       | Bring tubes #5 and #6 to the lab       |       |
| 115  | Pipette #6                       |       | Pipette #5                             |       |
| 120  |                                  |       |                                        |       |
| 125  |                                  |       | Put sample #6 in centrifuge            |       |
| 130  |                                  |       |                                        |       |
| 135  |                                  |       | Pipette #6                             |       |